# Smart-UPS™ Ultra Gruppo di Continuità

SRTL8KRM4UT/SRTL10RM4UT SRTL8KRM4UI/SRTL10KRM4UI SRTL8KRM4UJ/SRTL10KRM4UJ

# Manuale di Funzionamento

IT TME20245 12/2023

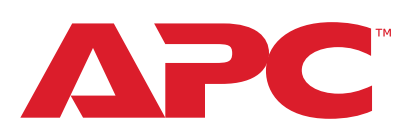

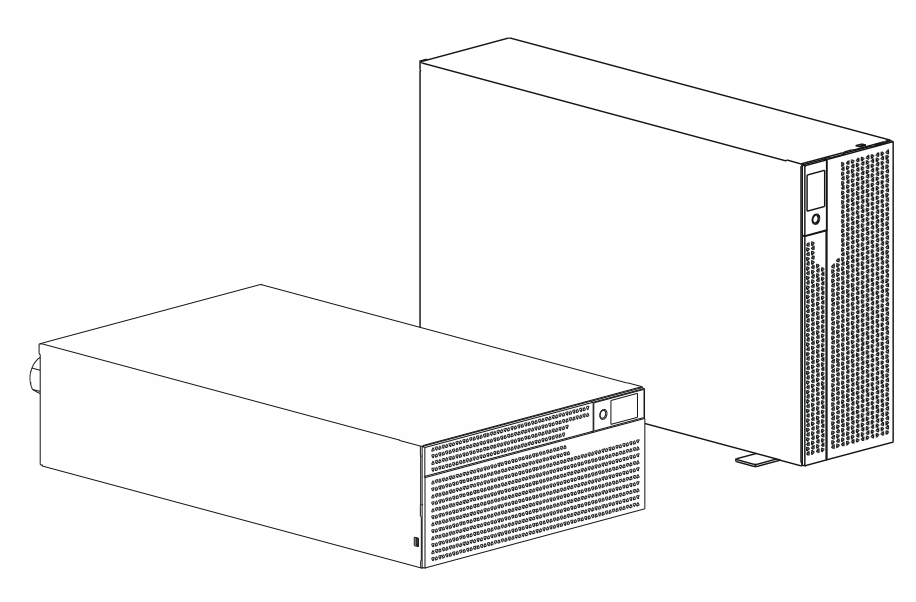

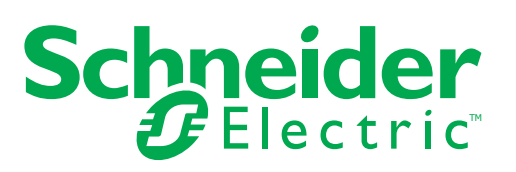

# Informazioni Legali

Il marchio APC e tutti i marchi di Schneider Electric SE e delle sue consociate citati in questa guida sono di proprietà di Schneider Electric SE o delle sue affiliate. Tutti gli altri marchi commerciali sono di proprietà dei rispettivi titolari.

Questa guida e il suo contenuto sono protetti dalle leggi sul copyright applicabili e vengono forniti a solo scopo informativo. Nessuna parte di questa guida può essere riprodotta o trasmessa in qualsiasi forma o con qualsiasi mezzo (elettronico, meccanico, fotocopia, registrazione o altro), per qualsiasi scopo, senza la previa autorizzazione scritta di APC.

APC non concede alcun diritto o licenza per l'uso personale e non commerciale della guida o del suo contenuto, ad eccezione di una licenza non esclusiva per consultarla "così com'è", a proprio rischio. I prodotti e le apparecchiature APC devono essere installati, utilizzati, servizi, sottoposti a manutenzione solo da personale qualificato.

Poiché gli standard, le specifiche e i progetti cambiano di volta in volta, le informazioni contenute in questa guida possono essere soggette a modifiche senza preavviso.

Nella misura consentita dalla legge applicabile, APC e le sue consociate non si assumono alcuna responsabilità per eventuali errori od omissioni nel contenuto informativo di questo materiale o conseguenze derivanti da o risultanti dall'uso delle informazioni contenute nel presente documento.

# Contenuti

| Informazioni Generali                          | 5            |
|------------------------------------------------|--------------|
| Importanti Istruzioni sulla Sicurezza          | 5            |
| Linee Guida per la Manipolazione dei Prodotti  | 5            |
| Sicurezza e Informazioni Generali              | 6            |
| Deenergizzazione sicura                        | 6            |
| Sicurezza elettrica                            | 7            |
| Sicurezza durante il cablaggio                 | 8            |
| Sicurezza del sito fisico                      | 8            |
| Linee Guida per la Sicurezza Informatica       | 9            |
|                                                | . 10         |
| Attenzione sulla RadioFrequenza FCC Classe A   | .11          |
| Allarme Radiofrequenza                         | .11          |
| VCCI-A Attenzione                              | .11          |
| Panoramica del Prodotto                        | .12          |
| Specifiche                                     | .12          |
| Ambientale                                     | . 12         |
| Fisico                                         | 12           |
| Elettrica                                      | . 13         |
| Caratteristiche pannello anteriore             | .14          |
| Caratteristiche del pannello posteriore        | 15           |
| UPS                                            | . 15         |
| XLBP                                           | . 18         |
| Collegamento del Pacco Batteria Esterno (XLBP) | .19          |
| Collegare il cavo di messa a terra             | . 19         |
| Collegare un singolo XLBP all'UPS              | . 19         |
|                                                | . 20         |
|                                                | ۲۷<br>21     |
| Accendere/spegnere l'UPS                       | . 21<br>. 21 |
| Interfaccia Display LCD                        | . 22         |
| Rotazione interfaccia display LCD              | . 23         |
| Funzionamento Interfaccia Display UPS          | . 23         |
| Panoramica del menu                            | .24          |
| Panoramica del Menu UPS                        | . 25         |
|                                                | . ა<br>ი     |
|                                                | .32<br>32    |
| Impostazioni generali                          | . 33         |
|                                                |              |

| Spegnimento di Emergenza                                    | 41    |
|-------------------------------------------------------------|-------|
| Panoramica                                                  | 41    |
| Contatti normalmente aperti                                 | 41    |
| Contatto normalmente chiuso                                 | 41    |
| Interfaccia di Gestione della Rete                          | 43    |
| Introduzione                                                | 43    |
| Caratteristiche                                             | 43    |
| Documenti Correlati                                         | 44    |
| Configurazione Dell'indirizzo IP                            | 44    |
| Aggiornamento Firmware                                      | 44    |
| Gestione Intelligente della Batteria                        | 45    |
| Definizioni                                                 | 45    |
| Manutenzione                                                | 45    |
| Fine della vita utile                                       | 45    |
| Riciclare I'RBM                                             | 45    |
| Azioni consigliate dopo l'installazione di nuovi RBM o XLBP |       |
|                                                             |       |
| Installazione e sostituzione XI BP                          | 47 47 |
| Risoluzione dei Problemi                                    | 48    |
|                                                             |       |
| rasporto                                                    |       |
| Assistenza                                                  | 50    |
| Garanzia di Fabbrica Limitata                               | 51    |
| Assistenza Clienti APC nel Mondo                            | 52    |
| ENERGY STAR <sup>®</sup>                                    | 50    |
|                                                             | JZ    |

# Informazioni Generali

### Importanti Istruzioni di Sicurezza

CONSERVARE LE PRESENTI ISTRUZIONI - Questo manuale contiene istruzioni importanti che dovrebbero essere seguite durante l'installazione e la manutenzione dell Smart-UPS e delle batterie.

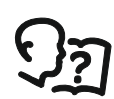

Questo è il simbolo "Leggi il manuale dell'utente". Leggere la documentazione per l'utente per acquisire familiarità con l'apparecchiatura.

Leggere attentamente queste istruzioni e guardare l'apparecchiatura per acquisire familiarità con il dispositivo prima di provare a installarlo o operare.

I seguenti messaggi speciali possono apparire in questo bollettino o sull'apparecchiatura per avvertire di potenziali pericoli o per richiamare l'attenzione su informazioni che chiariscono o semplificano una procedura.

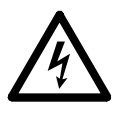

L'aggiunta di questo simbolo a un'etichetta di sicurezza "Pericolo" o "Avvertenza" indica che esiste il pericolo di scossa elettrica che può provocare lesioni personali nel caso di mancata osservanza delle istruzioni.

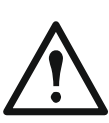

Questo è il simbolo di allarme di sicurezza. Viene utilizzato per avvisare di potenziali rischi di lesioni personali. Rispettare tutti i messaggi di sicurezza che seguono questo simbolo per evitare possibili lesioni o morte.

# A PERICOLO

**PERICOLO** indica una situazione di pericolo imminente che, se non evitata, **provoca** morte o gravi lesioni.

## AVVERTENZA

**AVVERTENZA** indica una situazione di pericolo imminente che, se non evitata, **potrebbe provocare** morte o gravi lesioni.

## **ATTENZIONE**

**ATTENZIONE** indica una situazione potenziale di pericolo che, se non evitata, **può provocare** lesioni leggere o moderate.

## AVVISO

AVVISO viene utilizzato per indicare pratiche non legate a lesioni fisiche.

## Linee Guida per la Manipolazione del Prodotto

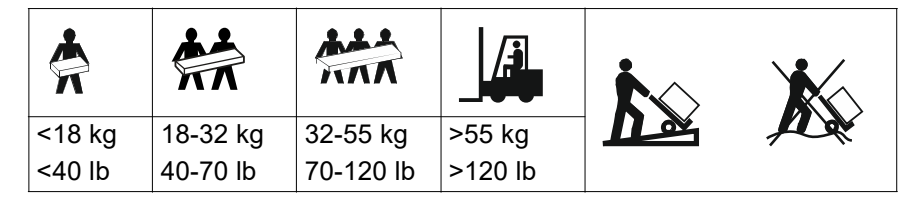

Le apparecchiature elettriche devono installate e gestite soltanto da personale qualificato. Schneider Electric non si assume alcuna responsabilità per eventuali conseguenze derivanti dall'uso di questo materiale.

## Sicurezza e Informazioni Generali

- Rispettare i codici nazionali e locali vigenti in materia elettrica.
- È necessario affidare tutto il cablaggio a un elettricista qualificato.
- Cambiamenti o modifiche a questa unità non espressamente approvati da Schneider Electric potrebbero invalidare la garanzia.
- Questo UPS è per applicazioni aziendali professionali e non per applicazioni per consumatori.
- L'UPS è stato progettato esclusivamente per l'uso in ambienti chiusi.
- · Questo UPS deve essere installato solo in ambienti Informatici dedicati.
- Non utilizzare questo UPS alla luce diretta del sole, al contatto con liquidi o a eccessiva polvere o umidità.
- Verificare che le prese d'aria sull'UPS non siano bloccate. Controllare che vi sia spazio sufficiente per una ventilazione adeguata.
- L'attrezzatura è pesante. Adottare sempre tecniche di sollevamento sicure e adeguate al peso dell'apparecchio.
- Accertarsi che la profondità del rack sia lalmeno 1070 mm.
- Accertarsi che uno spazio libero di 300 mm (minimo), per la ventilazione, sia disponibile dalle superfici anteriore e posteriore
  - rack, quando l'UPS è installato in un rack.
  - UPS, quando l'UPS è installato con orientamento a torre.
- Non spostare o spedire il rack dopo aver l'UPS installato.
- I moduli batteria sono pesanti. Rimuovere le batterie prima di installare l'UPS e i pacchi batteria esterni (XLBP) su una griglia.
- Installare sempre il pacchi batteria esterni (XLBP) in basso nelle configurazioni con montaggio a rack. L'UPS deve essere installato sopra i pacchi batteria esterni (XLBP).
- Installare sempre le periferiche sopra l'UPS in configurazioni con montaggio a rack.
- È possibile trovare ulteriori informazioni nella Guida per la sicurezza in dotazione con l'unità.
- Questo UPS deve essere riparato da personale di servizio o da un elettricista qualificato.

### Deenergizzazione sicura

- L'UPS contiene moduli batteria interni e può presentare rischio di scossa elettrica anche se scollegato dall'alimentazione AC e DC.
- Prima di installare l'UPS o qualsiasi accessorio, accertarsi che:
  - L'interruttore di circuito di Rete è in posizione OFF o l'UPS è scollegata dalla sorgente AC
  - I moduli batteria interni dell'UPS vengono rimossi
  - XLBP(s) è(sono) disconnesso(i)

#### Sicurezza elettrica

- Il collegamento al circuito di derivazione (rete) deve essere effettuato da un elettricista autorizzato.
- Soltanto modelli 4UI: Al fine di mantenere la conformità alle normative EMC, i cavi di uscita e i cavi di rete collegati agli UPS non devono superare i 10 metri di lunghezza.
- Il conduttore di terra protettivo dell'UPS trasporta la corrente di dispersione dalle periferiche di carico (attrezzatura per computer). Come parte del circuito di derivazione che alimenta l'UPS, è necessario installare un filo di terra isolato. Il filo di terra deve essere identico per dimensioni e materiale isolante ai fili dell'alimentazione del circuito di derivazione, sia dotati che privi di massa. In genere, il filo deve essere di colore verde, con o senza striscia gialla.
- Il conduttore di terra in ingresso dell'UPS deve essere correttamente collegato alla terra protettiva sul pannello di manutenzione. Se l'alimentazione in ingresso dell'UPS viene fornita da un sistema di derivazione separato, il conduttore di terra deve essere collegato correttamente al trasformatore di alimentazione o al gruppo motore-generatore.
- Collegare solo circuiti SELV a tutte le porte di comunicazione.

## Sicurezza della batteria

## 

#### **RISCHIO CHIMICO E FUMO ECCESSIVO**

- Sostituire il modulo batteria almeno ogni 10 anni o alla fine della sua vita utile, a seconda di quale di queste circostanze si verifica per prima.
- Sostituire immediatamente il modulo batteria quando l'UPS segnala la necessità di sostituzione.
- Sostituire il modulo della batteria con uno dello stesso numero e tipo di quello originariamente installato.

# Il mancato rispetto di queste istruzioni potrebbe provocare lesioni gravi o mortali.

- Schneider Electric utilizza batterie agli ioni di litio. Nell'uso e nella manipolazione normale non esiste alcun contatto con i componenti interni della batteria.
- Il modulo batteria sostituibile (RBM) dura in genere 10 anni. I fattori ambientali influiscono sulla durata della batteria. Temperature ambiente elevate, alimentazione di rete di scarsa qualità nonché l'esaurimento breve e frequente della carica riducono la durata della batteria.
- ATTENZIONE: Quando si installano o sostituiscono le RBM, non indossare gioielli quali catene, orologi da polso o anelli. Elevati livelli di energia trasferiti da materiali conduttivi possono provocare gravi ustioni.
- ATTENZIONE: Non posizionare o utilizzare l'RBM o l'XLBP vicino a fonti di calore o fuoco. Non schiacciare, non smaltire un RBM o un XLBP nel fuoco. Le batterie potrebbero esplodere.
- ATTENZIONE: Non aprire la custodia dell'RBM. Ciò esporrà i terminali delle celle che costituiscono un pericolo energetico.
- ATTENZIONE: Non aprire il RBM né mutilare le celle al suo interno. La sostanza chimica rilasciata è dannosa per la pelle e gli occhi. Potrebbe essere tossico.
- ATTENZIONE: L'RBM presentano il rischio di scariche elettriche e alte correnti di cortocircuito.

- ATTENZIONE: L'RBM guaste possono raggiungere temperature che superano le soglie di bruciatura per le superfici raggiungibili.
- Non utilizzare un RBM caduto, danneggiato o deformato.
- Non mettere in corto circuito il RBM.
- Non piantare chiodi nell'RBM.
- Non colpire RBM con un martello.
- · Gli XLBP devono essere sostituiti solo da personale qualificato.
- I RBM possono essere sostituiti dall'utente.
   NOTA: Lo scambio in tempo reale dell'RBM deve essere eseguito solo da personale qualificato.

#### Sicurezza durante il cablaggio

- Prima di installare i cavi o di effettuare i collegamenti sia alla scatola di giunzione che all'UPS, verificare che il circuito di derivazione (rete) e il circuito di bassa tensione (controllo) non siano alimentati e che siano stati esclusi.
- Il cablaggio deve essere eseguito solo da un elettricista qualificato.
- Prima di effettuare il cablaggio, controllare i codici nazionali e locali.
- Per l'intero cablaggio è necessario un dispositivo di limitazione delle sollecitazioni (in dotazione con i prodotti selezionati).
   Si consigliano passacavi a scatto.
- È necessario coprire tutte le aperture che consentono l'accesso ai terminali di cablaggio dell'UPS. In caso contrario, si possono causare lesioni personali o danni all'attrezzatura.
- · Selezionare le dimensioni dei fili e i connettori in base ai codici nazionali e locali.

#### Sicurezza del sito fisico

Raccomandazioni per proteggere il sito, per prevenire attacchi fisici:

- Assicurare il pannello frontale del dispositivo e distribuirlo dispositivo in un luogo sicuro.
- Assicurare il pannello frontale installando il dispositivo all'interno di armadi o il dispositivo è protetto da restrizioni fisiche che impediscono l'accesso non autorizzato o la rimozione da aree riservate. Gli armadi devono essere chiusi a chiave con una chiave adatta o altri metodi fisici.

Per mettere in sicurezza la posizione (area riservata):

- · Contrassegnare chiaramente l'area riservata "solo personale autorizzato".
- Bloccare le porte dell'area riservata.
- Concedere l'accesso alle aree riservate solo a tale personale in base alla loro funzione lavorativa.
- Fornire indicazioni minime sulla destinazione dei dispositivi coperti in aree riservate senza identificare la presenza delle relative funzioni.
- Fornire dispositivi di controllo (per l'accesso fisico), come lettori di chiavi magnetiche, serrature per porte e armadi. Questi dispositivi di controllo degli accessi fisici dovrebbero essere testati prima di metterli in uso e periodicamente.
- Assicurarsi che il custode delle risorse sia in grado di produrre audit trail fisici o
  elettronici per registrare l'accesso fisico di tutto il personale alle aree riservate
  per indagini sugli incidenti di sicurezza.

- Rivedere regolarmente l'inventario del personale che ha accesso fisico ai dispositivi di controllo e rimuovere prontamente qualsiasi accesso inappropriato identificato durante tali revisioni.
- Considerare la sicurezza fisica del cablaggio quando vengono utilizzati protocolli non sicuri come Modbus TCP.

### Linee Guida per la Sicurezza Informatica

## 

#### POTENZIALE COMPROMISSIONE DELLA DISPONIBILITÀ, DELL'INTEGRITÀ E DELLA RISERVATEZZA DEL SISTEMA

Utilizzare le procedure consigliate per la sicurezza informatica per impedire l'accesso non autorizzato al software di sistema.

# Il mancato rispetto di queste istruzioni potrebbe provocare lesioni personali gravi o mortali o danni all'apparecchiatura.

Per maggiori informazioni sulle ultime notizie sulla sicurezza informatica, registrasi alle notifiche di sicurezza o per segnalare una vulnerabilità, visitare il *Portale di Supporto per la Sicurezza Informatica di Schneider Electric*.

#### Azioni Consigliate

**NOTA**: L'elenco delle azioni consigliate di seguito non è un elenco completo delle possibili misure di sicurezza informatica. È inteso per essere un punto di partenza per migliorare la sicurezza del sistema.

#### Upgrade

- Utilizzare sempre il firmware più recente dei dispositivi Schneider Electric per ottenere nuove funzionalità, correzioni e miglioramenti della sicurezza informatica.
- **IMPORTANTE**: Utilizzare solo le pagine Web ufficiali di Schneider Electric per scaricare il firmware dei dispositivi Schneider Electric. Utilizzare solo le procedure di aggiornamento descritte nel manuale dell'utente del prodotto.
- Mantenere aggiornati i dispositivi; verificare la presenza di un nuovo firmware oppure accettare le richieste di aggiornamento del firmware.
- Installare gli aggiornamenti più recenti del sistema operativo.

#### Password

- Le password devono contenere lettere maiuscole, minuscole, numeriche e caratteri speciali.
- La password può contenere al massimo 10 caratteri.
- La password non deve essere facilmente reperibile nel dizionario ed è preferibile una frase.
- · Cambiare le password frequentemente, almeno una volta all'anno.
- Modificare la password predefinita, subito dopo il primo accesso al sistema e dopo un ripristino delle impostazioni di fabbrica.
- Non riutilizzare le password.

#### Rete

- I dispositivi Schneider Electric non devono avere un indirizzo IP accessibile pubblicamente.
- Non utilizzare il port forwarding per accedere a un dispositivo Schneider Electric da una rete Internet pubblica.

- I dispositivi Schneider Electric devono trovarsi sul proprio segmento di rete. Se il router supporta una rete guest o una VLAN, è preferibile posizionare i dispositivi in tale posizione.
- Utilizzare la crittografia Wi-Fi più potente disponibile.
- Utilizzare HTTP nella rete locale.

#### Localizzazione dei Dati

La localizzazione dei dati si riferisce a un requisito legale o amministrativo obbligatorio che richiede direttamente o indirettamente che i dati siano archiviati o elaborati, esclusivamente o non esclusivamente, all'interno di una giurisdizione specifica.

Se nella propria regione si applicano le leggi sulla localizzazione dei dati, consigliamo di configurare questo dispositivo o sistema in modo da non eseguire un trasferimento transfrontaliero di dati direttamente o attraverso altri canali. I dettagli delle leggi sulla localizzazione dei dati possono variare a seconda dell'area geografica. Il proprio team legale è la risorsa migliore per avere consigli sulla conformità della propria situazione specifica.

#### Disattivazione

Prima di rimuovere definitivamente un dispositivo o un sistema dalla rete, eseguire un ripristino completo delle impostazioni di fabbrica per cancellare tutti i dati.

## Informazioni generali

- L'UPS riconosce fino a 10 XLBP collegati all'UPS. **NOTA:** Per ciascun XLBP aggiunto, il tempo di ricarica aumenterà.
- Il modello e i numeri di serie si trovano sull'etichetta del coperchio superiore.
   In alcuni modelli, un'altra etichetta è posizionata sul telaio sotto la mascherina anteriore.
- Riciclare sempre le RBM usate.
- Riciclare i materiali di imballaggio o conservarli per un eventuale riutilizzo.

# Attenzione sulla RadioFrequenza FCC Classe A

NOTA: Applicabile solo per i modelli SRTL8KRM4UT e SRTL10KRM4UT.

Questa apparecchiatura è stata testata ed è risultata conforme ai limiti previsti per le apparecchiature digitali di Classe A, secondo quanto previsto dalla normativa FCC paragrafo 15. Tali limiti sono previsti per la protezione da interferenze dannose nel caso in cui l'apparecchiatura venga utilizzata in ambiente commerciale. L'apparecchiatura genera, utilizza e può irradiare energia a radiofrequenza e, se non installata e utilizzata nel rispetto del manuale delle istruzioni, può provocare interferenze dannose alle comunicazioni radio. L'utilizzo di questa apparecchiatura in un'area abitata può causare interferenze dannose. In questo caso, l'utente è tenuto a risolvere tali interferenze a proprie spese.

## Allarme Radiofrequenza

NOTA: Applicabile solo per i modelli SRTL8KRM4UI e SRTL10KRM4UI.

AVVERTENZA: Questo è un prodotto UPS di categoria C2. In un'area abitata, questo prodotto può causare interferenze radio; in tal caso l'utente dovrà prendere precauzioni aggiuntive.

## **VCCI-A Attenzione**

NOTA: Applicabile solo per i modelli SRTL8KRM4UJ e SRTL10KRM4UJ.

この装置は、クラスA機器です。この装置を住宅環境で使用すると電波妨 害を引き起こすことがあります。この場合には使用者が適切な対策を講ずる よう要求されることがあります。

VCCI-A

## Panoramica del Prodotto

L'APC Smart-UPS Ultra SRTL è un gruppo di continuità (UPS) ad alte prestazioni. L'UPS consente di proteggere le apparecchiature elettroniche da blackout, abbassamento di tensione, sottotensione, sovratensione, piccole fluttuazioni e disturbi di grandi dimensioni. L'UPS fornisce anche una batteria di backup che alimenta le attrezzature collegate finché la corrente elettrica torna a livelli di sicurezza, oppure finché si scarica la batteria.

Questo manuale utente è disponibile sul sito Web di APC, www.apc.com.

# Specifiche

Per ulteriori specifiche fare riferimento al nostro sito Web, www.apc.com.

## Ambientale

| Temperatura                                                                   | l'operativo      | Da 0 a 40 °C (da 32 a 104 °F)    |  |  |
|-------------------------------------------------------------------------------|------------------|----------------------------------|--|--|
|                                                                               | Immagazzinamento | Da -15 a 45 °C (da 5 a 113 °F)   |  |  |
| Massima altitudine l'operativo                                                |                  | 0 - 3.000 m (0 - 10.000 ft)      |  |  |
|                                                                               | Immagazzinamento | 0 - 15.000 m (50.000 ft)         |  |  |
| Umidità                                                                       |                  | Da 0% a 95% di umidità relativa, |  |  |
|                                                                               |                  | senza condensazione              |  |  |
| Codice di Protezione Internazionale                                           |                  | valutazione IP20                 |  |  |
| Livello di Inquinament                                                        | to <sup>†</sup>  | PD2                              |  |  |
| NOTA:                                                                         |                  |                                  |  |  |
| Caricare gli RBM immediatamente al ricevimento / prima installazione e almeno |                  |                                  |  |  |

una volta ogni nove mesi durante lo stoccaggio o quando non sono in uso.
I fattori ambientali influiscono sulla durata della batteria. Temperature ambiente elevate, umidità elevata, alimentazione di rete di scarsa qualità, che causa la scarica breve e frequente, riducono la durata della batteria.

† Applicabile solo per i modelli SRTL8KRM4UI e SRTL10KRM4UI.

### **Fisiche**

| L'UPS è pesante. Osservare le indicazioni sul sollevamento.       |                            |  |
|-------------------------------------------------------------------|----------------------------|--|
| Peso unitario senza batterie e senza imballaggio 35 kg (77,16 lb) |                            |  |
| (circa.)                                                          |                            |  |
| Peso unitario con batterie e con imballaggio (circa.)             | 88,50 kg (195,15 lb)       |  |
| Dimensioni dell'unità senza imballaggio                           | 175 x 432 x 832 mm         |  |
| Altezza x Larghezza x Profondità                                  | (6,89 x 17,01 x 32,76 in)  |  |
| Dimensioni dell'unità con imballaggio                             | 630 x 650 x 1000 mm        |  |
| Altezza x Larghezza x Profondità                                  | (24,85 x 25,59 x 39,37 in) |  |

## Batterie

| Tipo di batteria                                                   | Ione di Litio         |
|--------------------------------------------------------------------|-----------------------|
| Modulo batteria di ricambio                                        | SRYLBM                |
| Questo UPS è dotato di batteria a moduli sostituibili.             |                       |
| Per le istruzioni sull'installazione, consultare il manuale        |                       |
| utente appropriato della batteria di ricambio.                     |                       |
| Per informazioni sulla sostituzione delle batterie, rivolgersi     |                       |
| al rivenditore o visitare il nostro sito web, <i>www.apc.com</i> . |                       |
| Numero di moduli batteria                                          | 2                     |
| Voltaggio del modulo batteria                                      | 180 V                 |
| Ah valutazione                                                     | 4 Ah per modulo       |
|                                                                    | batteria              |
|                                                                    | Utilizzabile: 2,47 Ah |

| Modulo batteria | UPS          | XLBP           |
|-----------------|--------------|----------------|
| SRYLBM          | SRTL8KRM4UI  | SRTL180RM2UBP  |
|                 | SRTL10KRM4UI |                |
|                 | SRTL8KRM4UT  |                |
|                 | SRTL10KRM4UT |                |
|                 | SRTL8KRM4UJ  | SRTL180RM2UBPJ |
|                 | SRTL10RM4UJ  |                |

**NOTA**: Se il gruppo batteria è sano e la comunicazione è abilitata, il LED dello **Stato del modulo batteria** sul pannello anteriore del pacco batteria si illumina in **Verde** altrimenti si illumina in **Rosso**.

## Elettrica

**ATTENZIONE:** Per ridurre il rischio di incendio, collegare solo ad un circuito dotato di protezione di sovracorrente di massima corrente raccomandata in conformità con il codice elettrico nazionale (National Electrical Code), ANSI/NFPA 70 e il codice elettrico canadese (Canadian Electrical Code), parte I, C22.1.

|              | Valuta         | zione             | Valutazione di Sovracorrente<br>del Circuito di Derivazione /<br>Costruzione dell'interruttore<br>(CB) della Corrente<br>Nominale <sup>†</sup> |  |
|--------------|----------------|-------------------|----------------------------------------------------------------------------------------------------|--|
| Modelli      | Online         | Modalità<br>Verde |                                                                                                    |  |
| SRTL8KRM4UI  | 8 kVA / 8 kW   | 8 kVA             | 63 A                                                                                                    |  |
| SRTL8KRM4UT  |                |                   | 70 A                                                                                                    |  |
| SRTL8KRM4UJ  |                |                   |                                                                                                    |  |
| SRTL10KRM4UI | 10 kVA / 10 kW | 10 kVA            | 70 A                                                                                                    |  |
| SRTL10KRM4UT |                |                   |                                                                                                    |  |
| SRTL10KRM4UJ |                |                   |                                                                                                    |  |

† Se si intende installare un interruttore automatico di dispersione di massa (ELCB) sull'ingresso, rivolgersi all'assistenza clienti Schneider Electric locale per la classificazione dell'ELCB.

| Categoria di Sovratensione                        | OVC II                      |
|---------------------------------------------------|-----------------------------|
| Sistema di distribuzione dell'alimentazione della | Sistema di Alimentazione TN |
| rete elettrica applicabile                        |                             |
| Norma Applicabile                                 | IEC 62040-1 / UL 1778       |

#### Uscita

| Modello                        | SRTL8KRM4UI<br>SRTL10KRM4UI | SRTL8KRM4UT<br>SRTL10KRM4UT | SRTL8KRM4UJ<br>SRTL10KRM4UJ |
|--------------------------------|-----------------------------|-----------------------------|-----------------------------|
| Frequenza di<br>Uscita         | 50/60 Hz ± 3 Hz             |                             |                             |
| Tensione nominale<br>di Uscita | 220/230/240 VAC             | 208/240 VAC                 | 200 VAC                     |

#### Ingresso

| Modello                          | SRTL8KRM4UI<br>SRTL10KRM4UI | SRTL8KRM4UT<br>SRTL10KRM4UT | SRTL8KRM4UJ<br>SRTL10KRM4UJ |
|----------------------------------|-----------------------------|-----------------------------|-----------------------------|
| Frequenza di<br>Ingresso         | 40 a 70 Hz ± 0,1 Hz         |                             |                             |
| Tensione Nominale<br>di Ingresso | 220/230/240 VAC             | 208/240 VAC                 | 200 VAC                     |

# Caratteristiche pannello anteriore

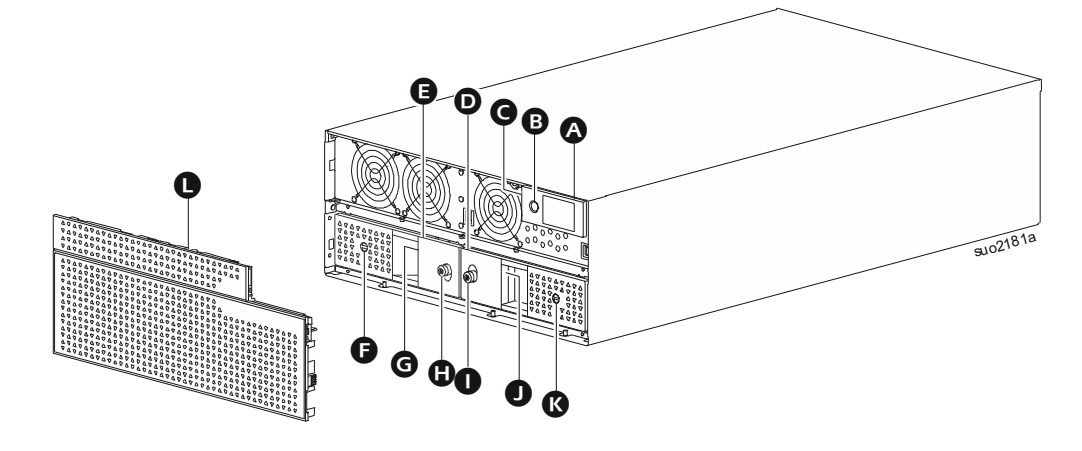

| A | LCD Display                                                                 |
|---|-----------------------------------------------------------------------------|
| ₿ | Pulsante di ACCENSIONE (POWER ON)                                           |
| G | Indicatore LED di stato UPS (situato sulla parete laterale del display LCD) |
| Ø | Modulo Batteria - Destra                                                    |
| Ø | Modulo Batteria - Sinistra                                                  |
| Ø | Interruttore ACCENSIONE/SPEGNIMENTO BATTERIA (BATTERY ON/OFF)               |
|   | (Modulo Batteria - Sinistra)                                                |
| G | LED di stato della batteria (Modulo Batteria - Sinistra);                   |
|   | Situato dietro la maniglia                                                  |
| 0 | Vite a testa zigrinata (Modulo Batteria - Sinistra)                         |
| 0 | Vite a testa zigrinata (Modulo Batteria - Destra)                           |
| O | LED di stato della batteria (Modulo Batteria - Destra);                     |
|   | Situato dietro la maniglia                                                  |
| ß | Interruttore ACCENSIONE/SPEGNIMENTO BATTERIA (BATTERY ON/OFF)               |
|   | (Modulo Batteria - Destra)                                                  |
| 0 | Mascherina Anteriore                                                        |
| - |                                                                             |

# Caratteristiche del pannello posteriore

## UPS

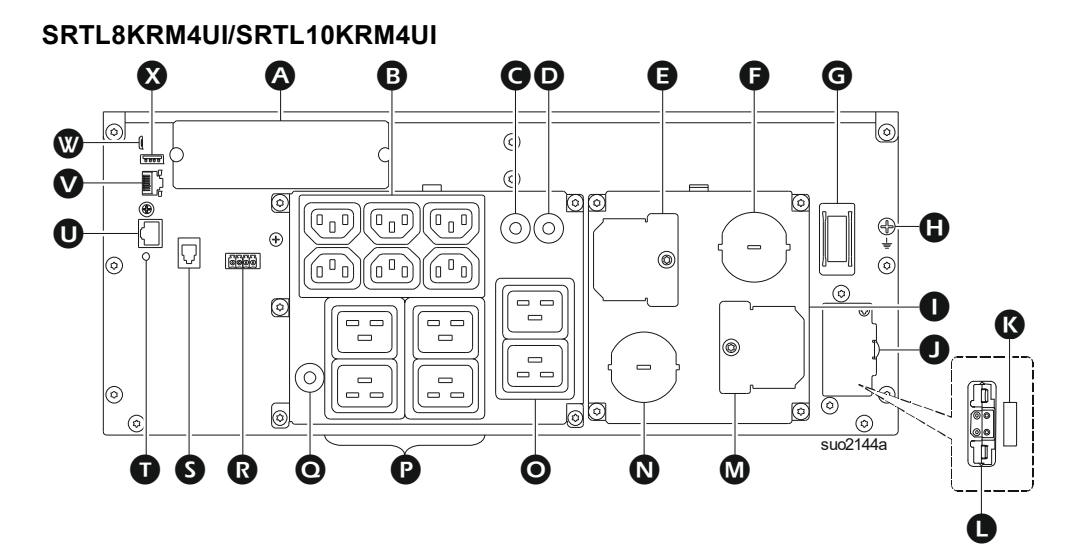

| <b>A</b> | SmartSlot                                               | SmartSlot supporta schede AP9640, AP9641, AP9643 <sup>†</sup> NMC.                                                                                        |
|----------|---------------------------------------------------------|----------------------------------------------------------------------------------------------------|
| 8        | Gruppo di Prese<br>Commutate1<br>(SOG1) - Prese IEC C13 | Collegare dispositivi elettronici a queste prese.                                                                                                    |
| G        | Interruttore termico 15 A<br>per SOG1                   | Protegge le prese in caso si verifichi un sovraccarico.<br>Il carico collegato deve essere inferiore alla capacità<br>dell'interruttore.                  |
| O        | Interruttore termico 20 A<br>per SOG2                   | Protegge le prese in caso si verifichi un sovraccarico.<br>Il carico collegato deve essere inferiore alla capacità<br>dell'interruttore.                  |
| g        | Copertura di<br>ispezione - terminali di<br>uscita      | Aprire questa copertura per accedere ai terminali<br>di uscita.                                                                                           |
| Ø        | Pressacavo - uscita                                     | Inserire il cavo di output attraverso questo<br>pressacavo.                                                                                               |
| G        | Interruttore<br>ABILITA SISTEMA                         | Interruttore per Abilitare/Disabilitare il sistema.                                                                                                    |
| ٩        | Massa del telaio                                        | Per il collegamento a terra dell'XLBP.                                                                                                    |
| 0        | Copertura del terminale<br>cablato                      | Cablare l'ingresso e l'uscita dell'UPS.                                                                                                    |
| 0        | Coperchio della presa<br>del pacco batteria<br>esterno  | Aprire la coperture per accedere alla presa esterna<br>del pacco batteria e all'interruttore di interblocco di<br>sicurezza.                              |
| ß        | Interruttore di<br>INTERBLOCCO DI<br>SICUREZZA          | Abilita/Disabilita XLBP.                                                                                                    |
| 0        | Presa per gruppo<br>batteria esterno                    | Collegare i gruppi batteria esterni per un'autonomia<br>prolungata. L'UPS è in grado di riconoscere<br>automaticamente fino a 10 pacchi batteria esterni. |
| ۵        | Copertura di<br>ispezione - terminali di<br>ingresso    | Aprire questa copertura per accedere ai terminali di ingresso.                                                                                            |
| 0        | Pressacavo - ingresso                                   | Inserire il cavo di input attraverso questo pressacavo.                                                                                                   |

| 0 | Gruppo di Prese<br>Commutate2<br>(SOG2) - Prese IEC C19  | Collegare dispositivi elettronici a queste prese.                                                                                        |
|---|----------------------------------------------------------|----------------------------------------------------------------------------------------------------|
| P | Gruppo di Prese<br>Commutate3<br>(SOG3) - Prese IEC C19  | Collegare dispositivi elettronici a queste prese.                                                                                        |
| 0 | Interruttore termico 20 A<br>per SOG3                    | Protegge le prese in caso si verifichi un sovraccarico.<br>Il carico collegato deve essere inferiore alla capacità<br>dell'interruttore. |
| ß | Terminale EPO                                            | Il terminale EPO (Spegnimento D'emergenza)<br>consente all'utente di collegare l'UPS al sistema<br>EPO centrale.                         |
| 0 | Porta di comunicazione<br>del gruppo batteria<br>esterno | Comunicazione tra XLBP e UPS.                                                                                                    |
| Ũ | Interruttore di RIPRISTINO                               | Utilizzare questo interruttore per ripristinare<br>l'interfaccia di gestione della rete.                                                 |
| O | Porta I/O universale                                     | Usare per collegare:                                                                                                    |
|   |                                                          | Sensore di temperatura AP9335T (in dotazione)                                                                                            |
|   |                                                          | <ul> <li>Sensore di temperatura/umidità AP9335TH<br/>(non in dotazione)</li> </ul>                                                       |
|   |                                                          | • Scheda ingresso/uscita relè AP9810 (non fornita).                                                                                      |
| ♥ | Porta di rete                                            | Utilizzare la porta di rete per collegare l'UPS alla<br>rete.<br><b>NOTA</b> : Utilizzare un cavo schermato per questa<br>connessione.   |
| ₩ | Porta console                                            | Utilizzare la porta console per configurare le funzioni<br>di gestione della rete.                                                       |
| ⊗ | Porta host USB                                           | Per un'unità flash USB.                                                                                                    |

† I modelli UPS attualmente non supportano la funzione MODBUS.

### SRTL8KRM4UT/SRTL10KRM4UT/SRTL8KRM4UJ/SRTL10KRMUJ

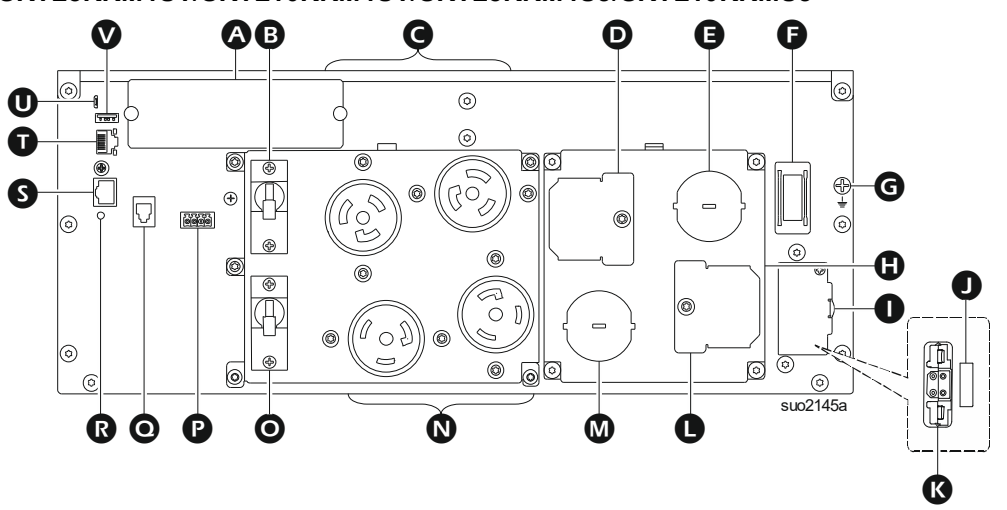

| ۵ | SmartSlot                                     | SmartSlot supporta schede AP9640, AP9641, AP9643 <sup>†</sup> NMC.                                                                       |
|---|-----------------------------------------------|----------------------------------------------------------------------------------------------------|
| 8 | Interruttore di uscita<br>20 A per prese SOG1 | Protegge le prese in caso si verifichi un sovraccarico.<br>Il carico collegato deve essere inferiore alla capacità<br>dell'interruttore. |

| 0 | Gruppo di Prese<br>Commutate1<br>(SOG1) - Prese L6-20R   | Collegare dispositivi elettronici a queste prese.                                                                                                    |
|---|----------------------------------------------------------|----------------------------------------------------------------------------------------------------|
| 0 | Copertura di<br>ispezione - terminali<br>di uscita       | Aprire questa copertura per accedere ai terminali<br>di uscita.                                                                                           |
| 0 | Pressacavo - uscita                                      | Inserire il cavo di output attraverso questo pressacavo.                                                                                                  |
| G | Interruttore<br>ABILITA SISTEMA                          | Interruttore per Abilitare/Disabilitare il sistema.                                                                                                    |
| G | Massa del telaio                                         | Per il collegamento a terra dell'XLBP.                                                                                                    |
| 0 | Copertura del terminale<br>cablato                       | Cablare l'ingresso e l'uscita dell'UPS.                                                                                                    |
| 0 | Coperchio della presa<br>del pacco batteria<br>esterno   | Aprire la coperture per accedere alla presa esterna<br>del pacco batteria e all'interruttore di interblocco<br>di sicurezza.                              |
| 0 | Interruttore di<br>INTERBLOCCO DI<br>SICUREZZA           | Abilita/Disabilita XLBP.                                                                                                    |
| 8 | Presa per gruppo<br>batteria esterno                     | Collegare i gruppi batteria esterni per un'autonomia<br>prolungata. L'UPS è in grado di riconoscere<br>automaticamente fino a 10 pacchi batteria esterni. |
| 0 | Copertura di<br>ispezione - terminali di<br>ingresso     | Aprire questa copertura per accedere ai terminali<br>di ingresso.                                                                                         |
| ۵ | Pressacavo - ingresso                                    | Inserire il cavo di input attraverso questo pressacavo.                                                                                                   |
| 8 | Gruppo di Prese<br>Commutate2<br>(SOG2) - Prese L6-30R   | Collegare dispositivi elettronici a queste prese.                                                                                                    |
| 0 | Interruttore di uscita<br>30 A per prese SOG2            | Protegge le prese in caso si verifichi un sovraccarico.<br>Il carico collegato deve essere inferiore alla capacità<br>dell'interruttore.                  |
| Ø | Terminale EPO                                            | Il terminale EPO (Spegnimento D'emergenza)<br>consente all'utente di collegare l'UPS al sistema EPO<br>centrale.                                          |
| 0 | Porta di comunicazione<br>del gruppo batteria<br>esterno | Comunicazione tra XLBP e UPS.                                                                                                    |
| ß | Interruttore di RIPRISTINO                               | Utilizzare questo interruttore per ripristinare l'interfaccia di gestione della rete.                                                                     |
| 0 | Porta I/O universale                                     | Usare per collegare:                                                                                                    |
|   |                                                          | Sensore di temperatura AP9335T (in dotazione)                                                                                                    |
|   |                                                          | <ul> <li>Sensore di temperatura/umidità AP9335TH<br/>(non in dotazione)</li> </ul>                                                                        |
|   |                                                          | • Scheda ingresso/uscita relè AP9810 (non fornita).                                                                                                    |
| Ũ | Porta di rete                                            | Utilizzare la porta di rete per collegare l'UPS alla rete.<br><b>NOTA</b> : Utilizzare un cavo schermato per questa connessione.                          |
| 0 | Porta console                                            | Utilizzare la porta console per configurare le funzioni<br>di gestione della rete.                                                                        |
| Ø | Porta host USB                                           | Per un'unità flash USB.                                                                                                    |

† I modelli UPS attualmente non supportano la funzione MODBUS.

## **XLBP**

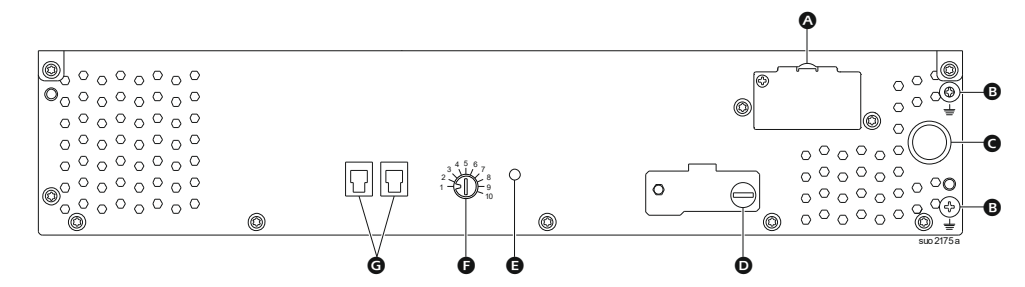

| ۵ | Presa della<br>batteria                     | Collegare il cavo di collegamento della batteria da un XLBP aggiuntivo a questa presa.                                                             |
|---|---------------------------------------------|----------------------------------------------------------------------------------------------------|
| ₿ | Terminale di terra                          | Collegare i fili di messa a terra a questo terminale. Fare<br>riferimento a "Collegare il cavo di messa a terra" alla<br>pagina 19 per i dettagli. |
| G | Cavo di<br>collegamento<br>della batteria   | Collegare il cavo alla presa di collegamento della batteria sul pannello posteriore dell'UPS.                                                      |
| D | Interruttore<br>ABILITA XLBP                | Ruotare completamente la vite a testa zigrinata in senso orario per consentire la comunicazione tra l'XLBP e UPS.                                  |
| Ø | LED di stato<br>dell'XLBP                   | Si illumina in verde per indicare che lo stato di comunicazione tra l'XLBP e UPS è abilitato.                                                      |
| G | Interruttore<br>SELETTORE ID XLBP           | Impostare un ID unico per ogni XLBP connesso, utilizzando<br>questo interruttore (non impostare lo stesso ID unico per più<br>XLBPs).              |
| 0 | Porta di<br>comunicazione<br>della batteria | Collegare il cavo di comunicazione dall'UPS o da un XLBP aggiuntivo a questa porta.                                                                |

# Collegamento del Pacco Batteria Esterno (XLBP)

Il modello dell'UPS può differire nell'aspetto da quelli illustrati nelle figure seguenti. Il processo di installazione è identico per tutti i modelli.

#### Collegare il cavo di messa a terra

- 1. Individuare e rimuovere la vite di messa a terra sul pannello posteriore sia dell'UPS che dell'XLBP.
- 2. Fissare il capocorda a un'estremità del filo di terra al terminale di terra sull'UPS e il capocorda all'altra estremità al terminale di terra sull'XLBP con la vite rimossa al *passo 1*.

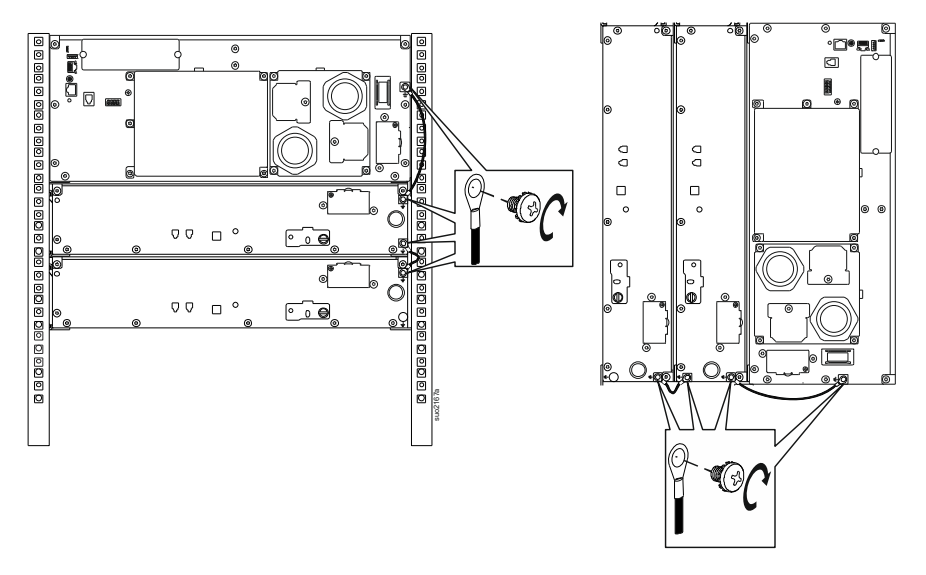

## Collegare un singolo XLBP all'UPS

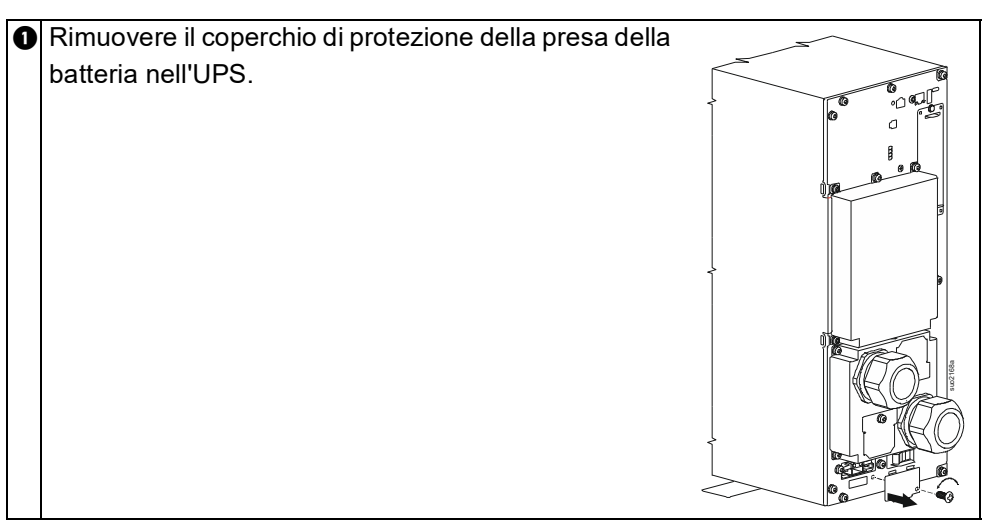

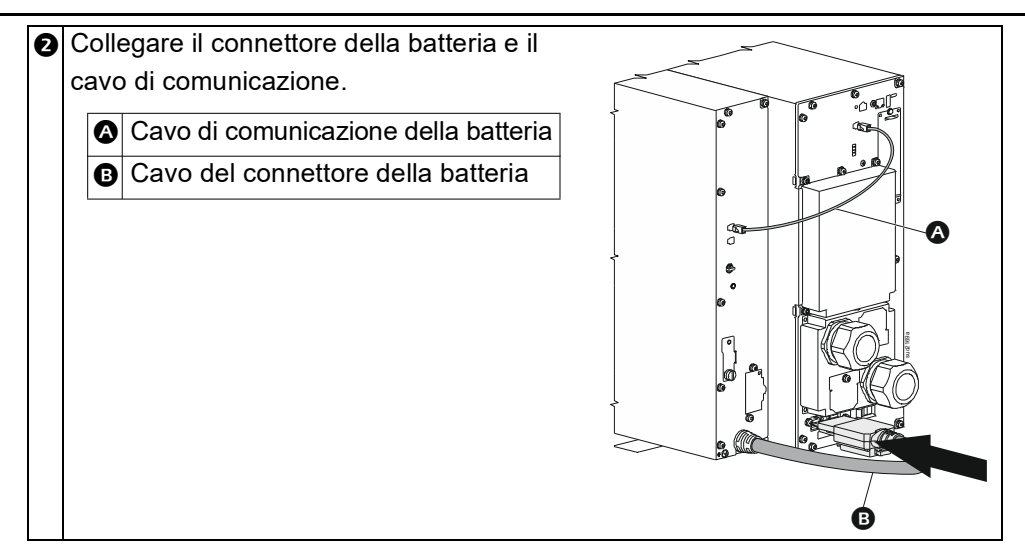

## Collegare più XLBP all'UPS

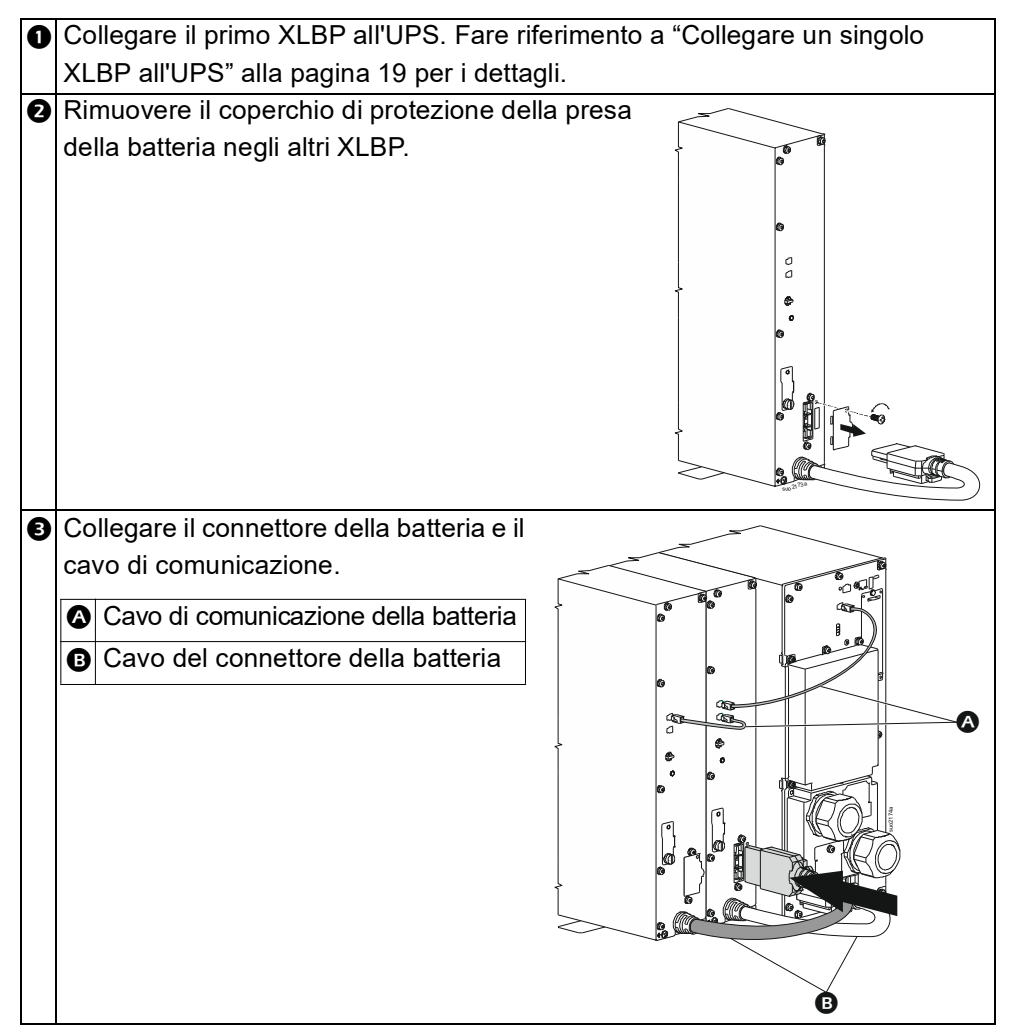

## Funzionamento

## **Collegare L'attrezzatura**

# ATTENZIONE

#### **RISCHIO DI SCOSSE ELETTRICHE**

- Scollegare l'interruttore automatico in ingresso di rete prima di effettuare l'installazione o la manutenzione dell'UPS.
- Scollegare l'RBM e l'XLBP prima di eseguire l'installazione o la manutenzione dell'UPS.
- L'UPS contiene RBM e XLBP che possono presentare un rischio di scosse elettriche anche se scollegato dalla rete.
- Le prese a cablaggio AC e collegabili dell'UPS possono essere sempre alimentate tramite controllo remoto o automatico.
- Scollegare l'apparecchiatura dall'UPS prima di sottoporla a manutenzione.
- Non utilizzare l'UPS come sezionatore di sicurezza.
- · Utilizzare passacavi a scatto.
- Coppia di serraggio consigliata per la vite del terminale in ingresso: 16 lbf-in (2 Nm).

Il mancato rispetto di queste istruzioni può provocare danni all'apparecchiatura o lesioni personali lievi o moderate

**NOTA:** L'UPS si carica al 90% della capacità durante la prima three ore di funzionamento normale. **Durante il periodo di carica iniziale la capacità di autonomia della batteria non sarà completa.** 

1. Installa l'RBM. Fare riferimento al manuale di installazione dell'UPS per i dettagli.

**NOTA**: Per il funzionamento dell'UPS in modalità batteria, entrambi gli RBM devono essere installati e accesi.

- 2. Collegare l'apparecchiatura alle prese situate sul pannello posteriore dell'UPS.
- 3. Collegare l'UPS all'alimentazione di rete dell'edificio.
- 4. Accertarsi che l'interruttore ABILITA SISTEMA situato sul pannello posteriore dell'UPS sia acceso.

### Accendere/spegnere I'UPS

La prima volta che si accende l'UPS, viene eseguita la schermata **Installazione Guidata (Setup Wizard)**. Attenersi ai prompt per configurare le impostazioni dell'UPS. Fare riferimento a "Panoramica del Menu UPS" alla pagina 25 per dettagli.

#### Accensione

L'UPS si *accende* quando la tensione di rete è applicata ai terminali di ingresso AC. L'interfaccia del display si illumina e visualizza una schermata "Attendi" che indica che il sistema viene inizializzato. Questo processo richiede circa 1 minuto. Dopo l'inizializzazione riuscita, i menu utente saranno accessibili dall'interfaccia del display.

Per *attivare* l'uscita e fornire alimentazione all'apparecchiatura collegata, selezionare l'icona Menu sul display e selezionare OK. Selezionare l'icona di controllo dalla schermata successiva e fare clic su OK. Selezionare *Attiva* immediatamente / *Attiva* con ritardo come richiesto e fare clic su OK. L'uscita verrà *attivata*.

#### Accendi senza alimentazione di rete

L'UPS può essere *acceso* senza alimentazione di rete tramite avvio a freddo. Per avviare a freddo l'UPS, premere a lungo (2 sec) il pulsante di ACCENSIONE/SPEGNIMENTO (POWER ON/OFF). Questo *accende* il pacco batteria e riattiva l'UPS. Il display si illumina e visualizza una schermata "Attendi" che indica che il sistema viene inizializzato. Questo processo richiede circa 1 minuto. Dopo l'inizializzazione riuscita, i menu utente saranno accessibili dall'interfaccia del display. Per *attivare* l'uscita e fornire alimentazione all'apparecchiatura collegata, selezionare l'icona Menu sul display e selezionare OK. Selezionare l'icona di controllo dalla schermata successiva e fare clic su OK. Selezionare "*Attiva* con Nessun AC" e fare clic su OK. L'uscita verrà *attivata*.

#### Spegnimento

Per disattivare la potenza di uscita, selezionare l'icona Menu sul display e fare clic su OK. Selezionare l'icona di controllo dalla schermata successiva e fare clic su OK. Selezionare *Disattiva* subito / *Disattiva* con ritardo come come richiesto e fare clic su OK. L'uscita verrà *disattiva*.

Una volta disattivata l'alimentazione AC, l'UPS continuerà a funzionare con l'alimentazione a batteria per un breve periodo di tempo a seconda del carico e della capacità rimanente della batteria. Per spegnere completamente l'UPS, toccare il pulsante di ALIMENTAZIONE (POWER) sul pannello LCD, selezionare *Spegnimento interno* e fare clic su OK. L'UPS si spegnerà completamente.

## Interfaccia Display LCD

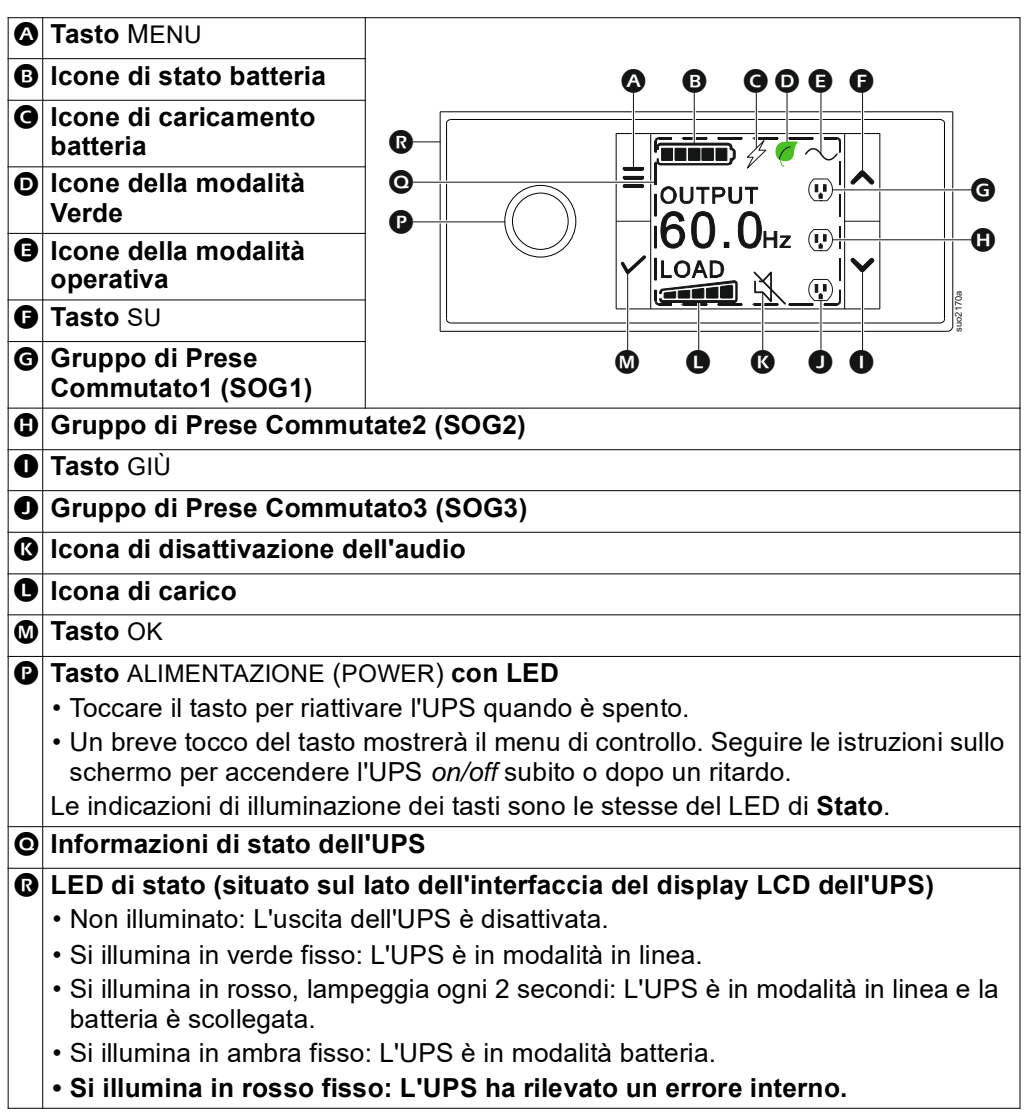

### Rotazione interfaccia display LCD

L'orientamento dell'interfaccia del display LCD viene regolato automaticamente in base all'orientamento dell'UPS.

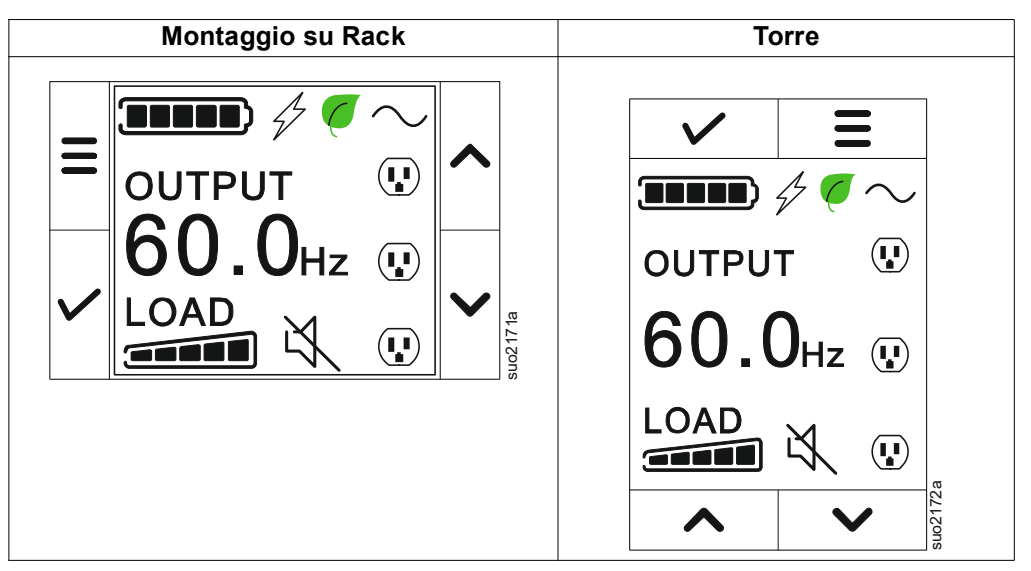

## **Funzionamento Interfaccia Display UPS**

L'interfaccia del display dell'UPS è un'interfaccia touchscreen.

Toccare l'icona per attivare la funzione chiave.

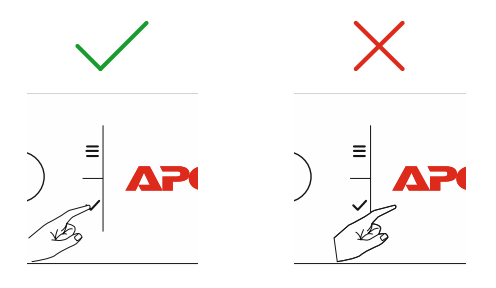

Usare i tasti freccia SU/GIÙPER scorrere tra le opzioni del menu. Premere il pulsante OK per accettare l'opzione selezionata. Premere il pulsante ESC per tornare al menu precedente.

#### Informazioni di stato dell'UPS

Il campo delle informazioni di stato fornisce importanti informazioni sullo stato dell'UPS.

Il menú **Standard** consentirà all'utente di selezionare una delle quattro schermate elencate qui sotto. Usare i pulsanti SU/GIÙ per scorrere tra le schermate.

Il menú Avanzate (Advanced) scorrerà automaticamente tra le quattro schermate.

- Tensione in Ingresso
- Tensione di Uscita
- Frequenza di Uscita
- Tempo di Funzionamento

In caso di utilizzo dell'UPS, gli aggiornamenti di stato vengono visualizzati per indicare l'evento o la condizione.

La schermata del display si illumina di ambra ad indicare un'Avvertenza e di rosso per indicare un Allarme in base alla gravità dell'evento o della condizione.

| Le icone sulla schermata di interfaccia del display LCD variano in base alla versione |                                                                        |  |  |  |
|---------------------------------------------------------------------------------------|------------------------------------------------------------------------|--|--|--|
| firmware installata.                                                                  |                                                                        |  |  |  |
|                                                                                       | Icona di carico: La percentuale approssimativa della capacità di       |  |  |  |
|                                                                                       | carico è indicata dal numero di sezioni della barra di carico          |  |  |  |
|                                                                                       | illuminate. Ciascuna barra rappresenta il 16% della capacità di        |  |  |  |
|                                                                                       | carico.                                                                |  |  |  |
| M                                                                                     | Icona di disattivazione dell'audio: Indica che l'allarme acustico è    |  |  |  |
|                                                                                       | disabilitato/silenziato.                                               |  |  |  |
| Icone della mod                                                                       | alità operativa                                                        |  |  |  |
| $\cap$                                                                                | Modalità online: L'UPS fornisce alimentazione di rete                  |  |  |  |
|                                                                                       | condizionata alle apparecchiature collegate.                           |  |  |  |
|                                                                                       | Modalità Bypass: L'UPS è in modalità Bypass e le                       |  |  |  |
|                                                                                       | apparecchiature collegate ricevono alimentazione di rete se la         |  |  |  |
|                                                                                       | tensione in ingresso e la frequenza rientrano nei limiti configurati.  |  |  |  |
|                                                                                       | Modalità Verde: Nella modalità Verde, l'apparecchiatura collegata      |  |  |  |
|                                                                                       | riceverà direttamente l'alimentazione di rete.                         |  |  |  |
|                                                                                       | In caso di blackout, si verifica un'interruzione dell'alimentazione al |  |  |  |
|                                                                                       | carico fino a 10 ms mentre l'UPS passa alla modalità <b>On-Line</b>    |  |  |  |
|                                                                                       | o Batteria.                                                            |  |  |  |
|                                                                                       | Quando si abilita la modalità <b>Verde</b> occorre tenere in,          |  |  |  |
|                                                                                       | considerazione i dispositivi sensibili a sbalzi di tensione.           |  |  |  |
| <u> </u>                                                                              | Modalità Batteria: L'UPS alimenta le apparecchiature collegate         |  |  |  |
| [                                                                                     | mediante alimentazione di rete.                                        |  |  |  |
|                                                                                       | Uscita UPS off: Il gruppo di continuità UPS non sta alimentando le     |  |  |  |
| -X-                                                                                   | attrezzature collegate.                                                |  |  |  |
| Icone di Stato Batteria                                                               |                                                                        |  |  |  |
|                                                                                       | Stato di Carica Batteria: Indica lo stato di carica batteria. Ogni     |  |  |  |
|                                                                                       | barra illuminata rappresenta circa il 20% di carica.                   |  |  |  |
| 1                                                                                     | Carica Batteria in Corso: Indica che la batteria è in carica.          |  |  |  |
|                                                                                       |                                                                        |  |  |  |
| L′                                                                                    | 1                                                                      |  |  |  |

# Panoramica del menu

L'interfaccia di visualizzazione dell'UPS presenta schermate di menu **Standard** e **Avanzate (Advanced)**. La preferenza per le selezioni di menu **Standard** o **Avanzate (Advanced)** viene effettuata durante l'installazione iniziale e può essere modificata in qualsiasi momento tramite il menu **Configurazione (Configuration)**.

I menu Standard comprendono le opzioni usate più comunemente.

I menu Avanzate (Advanced) forniscono opzioni supplementari.

**NOTA:** Le schermate di menu effettive possono variare in base al modello e alla versione firmware.

### Panoramica del Menu UPS

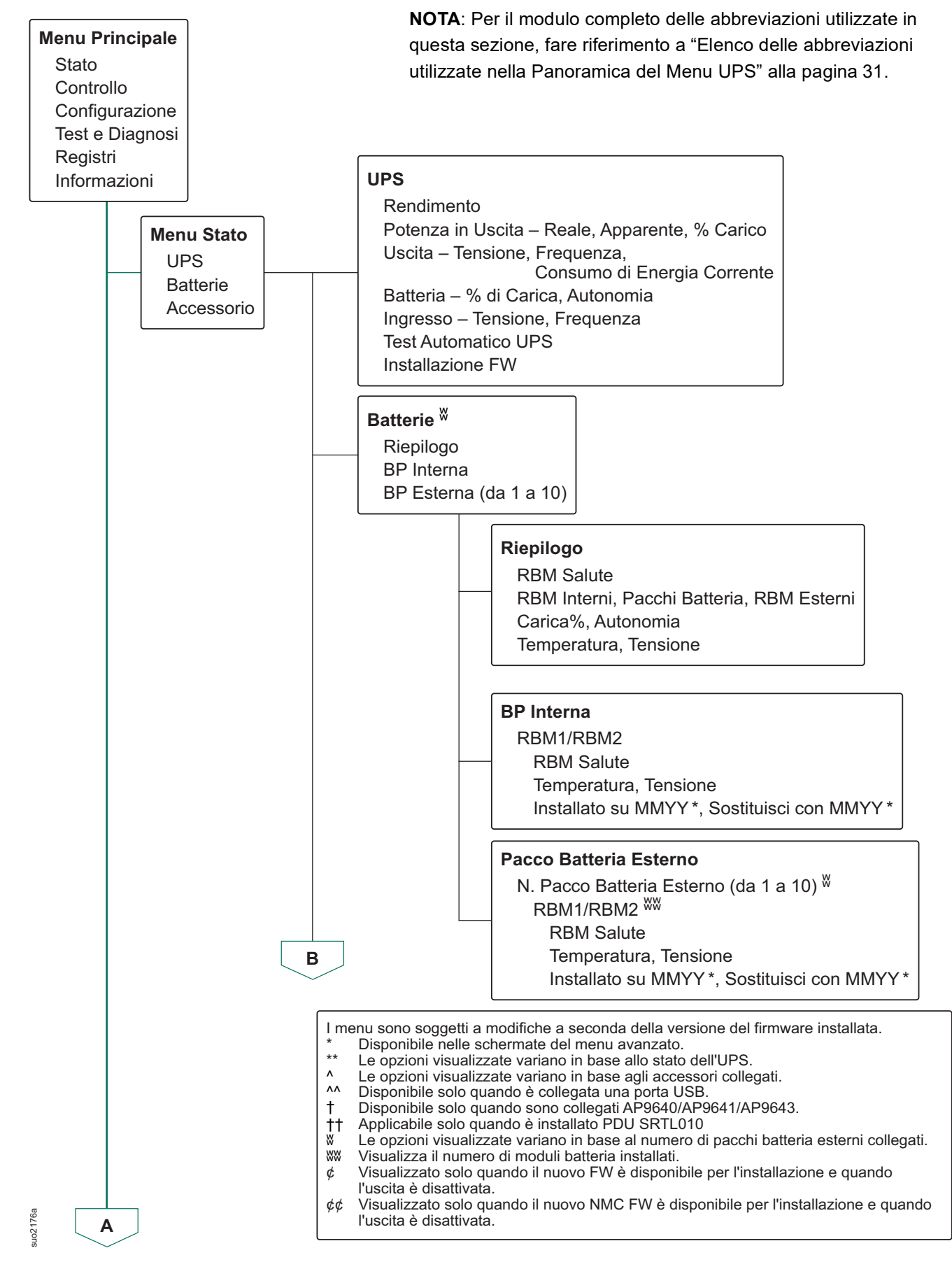

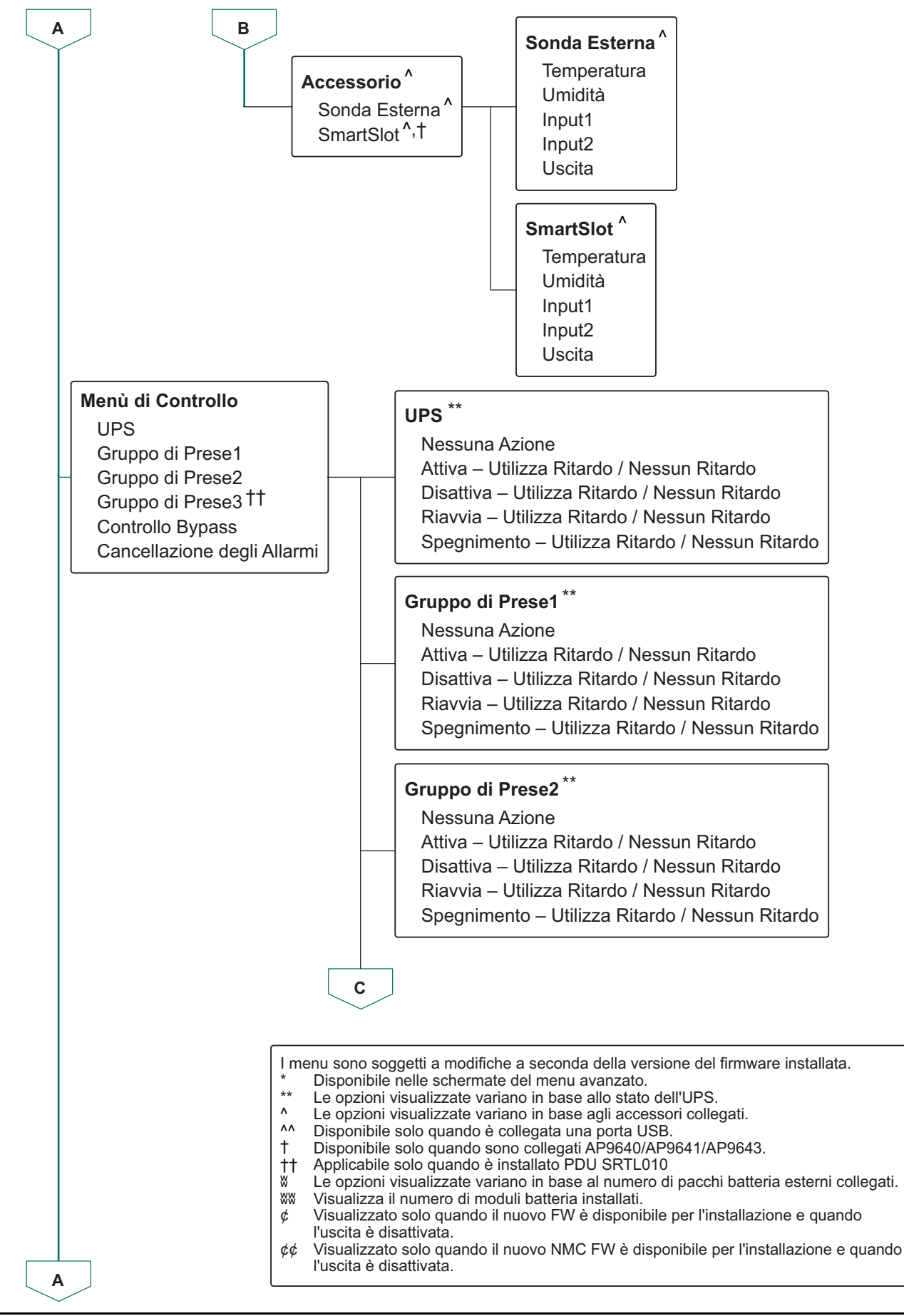

suo2177a

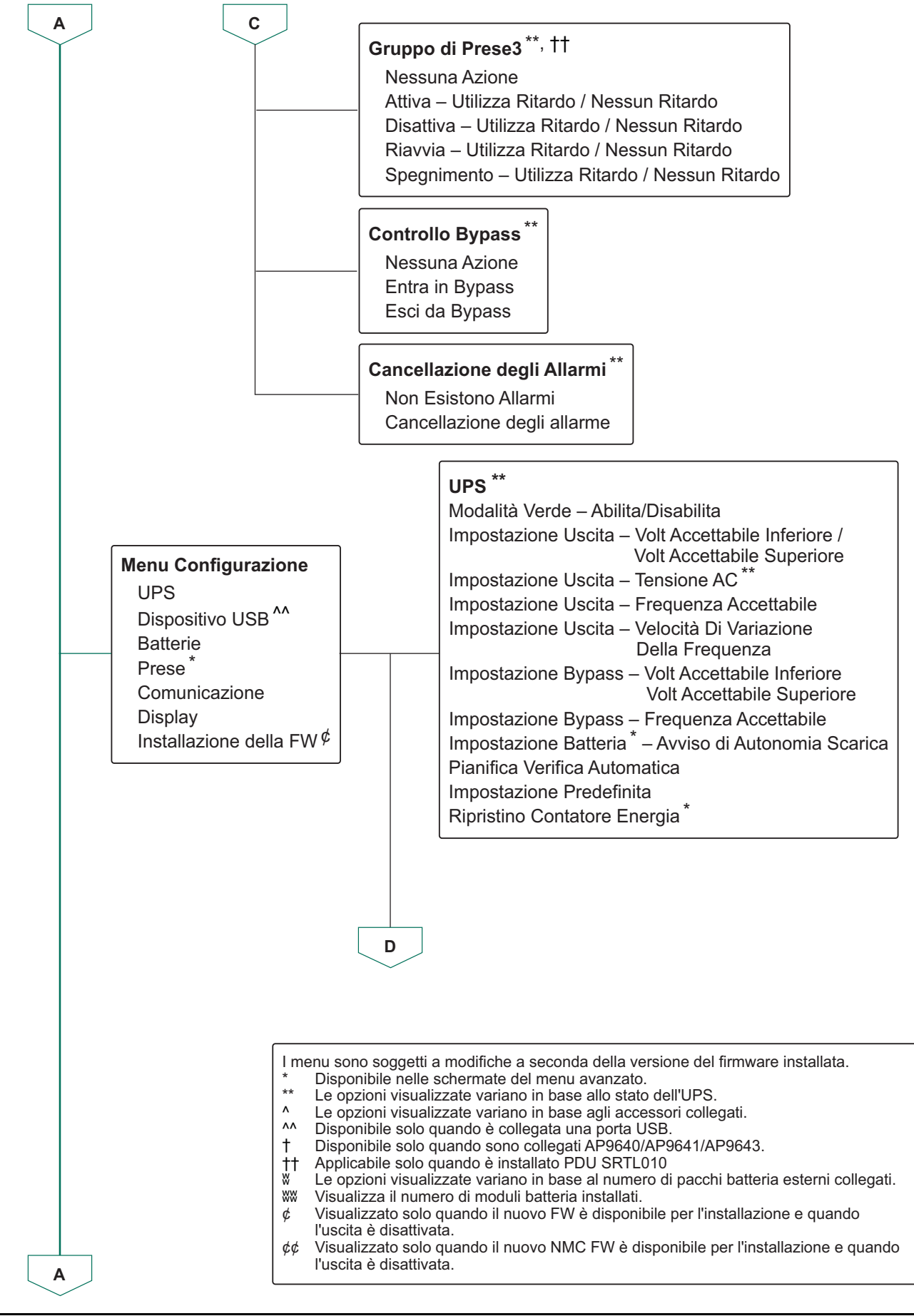

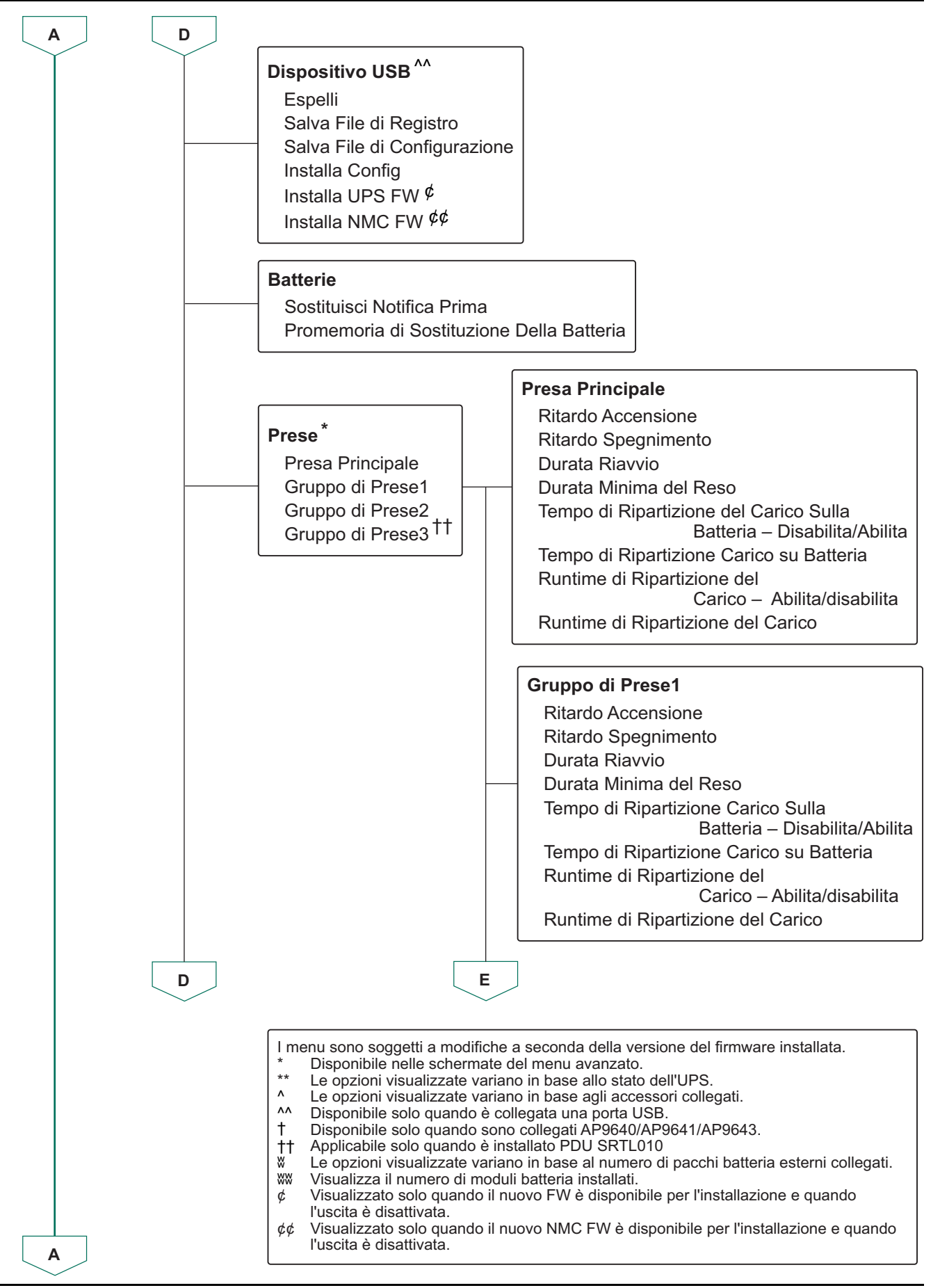

suo2179.

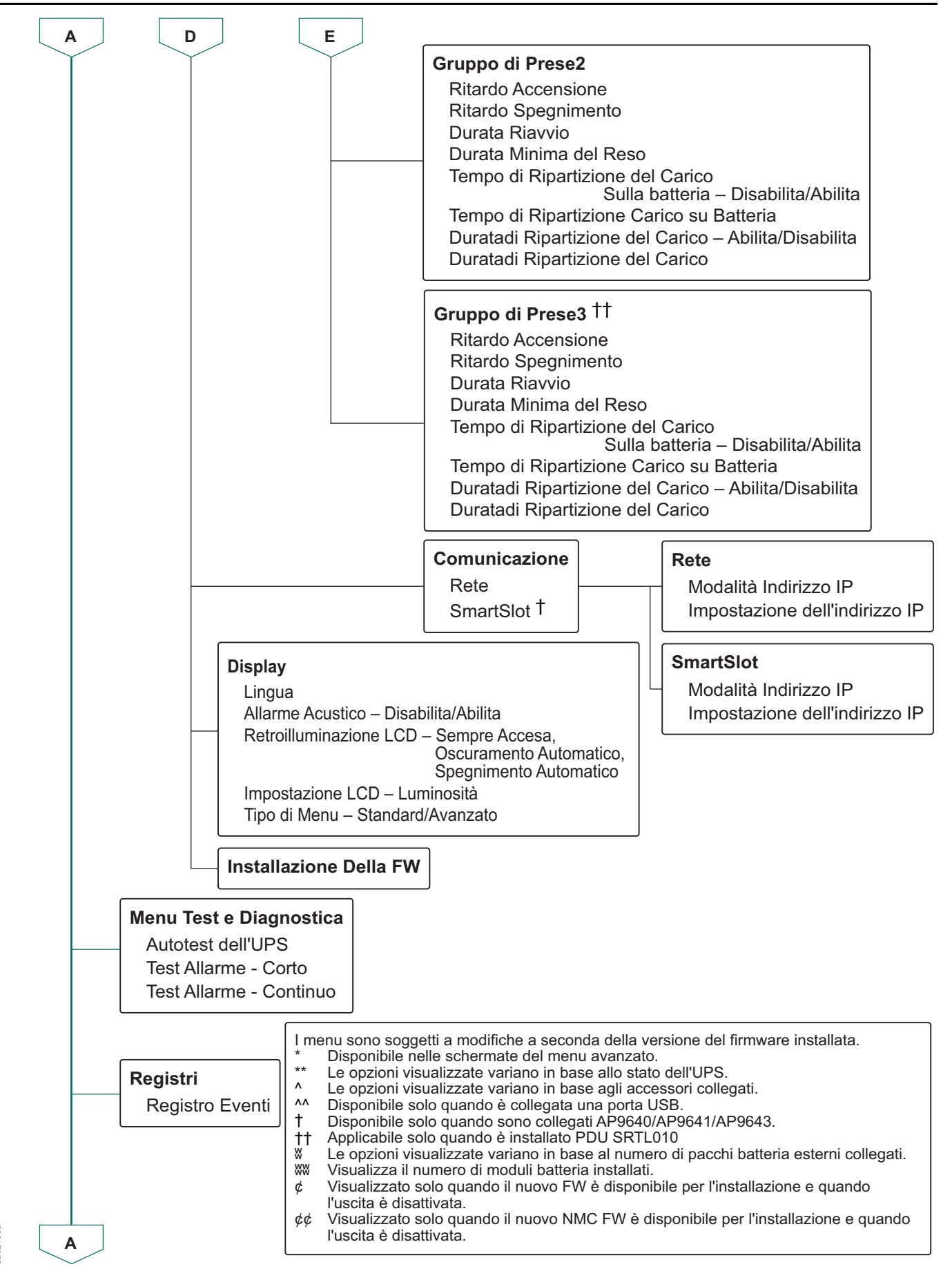

Jo2180

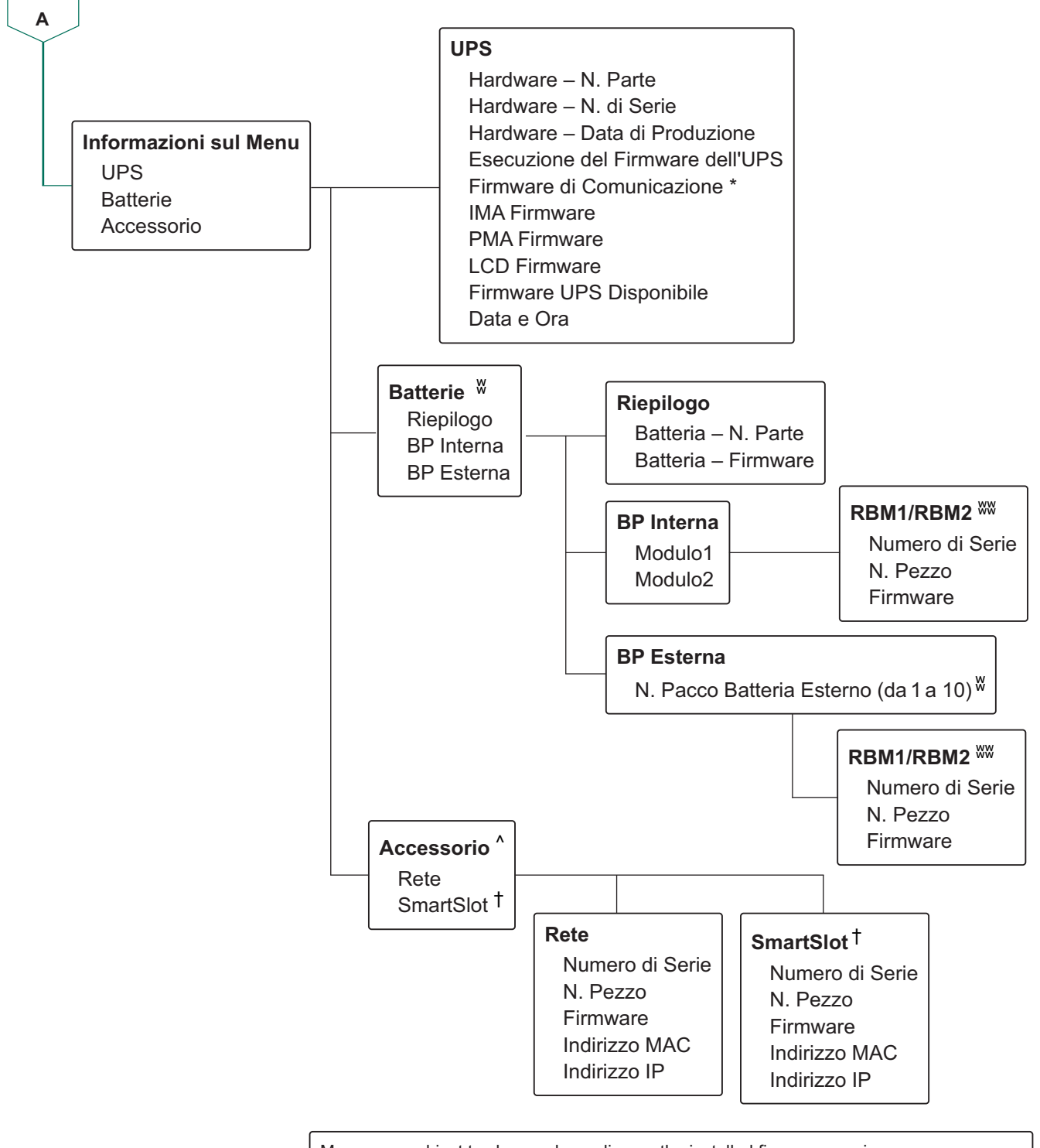

Menus are subject to change depending on the installed firmware version.

- \* Available on the Advanced Menu Screens.
- \*\* Options displayed will vary based on UPS state.
- ^ Options displayed will vary based on connected accesories.
- ^^ Available only when USB is connected.
- † Available only when AP9640/AP9641/AP9643 are connected.
- **†**† Applicable only when PDU SRTL010 is installed.
- W Options displayed will vary based on number of external battery packs connected.
- WW Displays the number of battery modules installed.
- ¢ Displayed only when new FW is available for installation and when ouput is off.
- ¢¢ Displayed only when new NMC FW is available for installation and when output is off.

## Elenco delle abbreviazioni utilizzate nella Panoramica del Menu UPS

| SI. | Abbreviazione | Modulo Completo                           |
|-----|---------------|-------------------------------------------|
| 1.  | BP            | Pacco Batteria                            |
| 2.  | FW            | Firmware                                  |
| 3.  | IMA           | Modulo Intelligente                       |
| 4.  | IP            | Protocollo Internet                       |
| 5.  | LCD           | Display a Cristalli Liquidi               |
| 6.  | MAC           | Controllo Dell'accesso ai Media           |
| 7.  | NMC           | Scheda di Gestione della Rete             |
| 8.  | PDU           | Unità di Distribuzione Dell'alimentazione |
| 9.  | PMA           | Modulo di Potenza                         |
| 10. | RBM           | Modulo Batteria Sostituibile              |
| 11. | UPS           | Gruppo di Continuità                      |
| 12. | USB           | Bus Seriale Universale                    |
| 13. | Volt          | Tensione                                  |

# Configurazione

Vi sono tre metodi per selezionare le opzioni di configurazione dell'UPS.

1. La prima volta che si *accende* l'UPS, viene aperta la schermata **Installazione Guidata (Setup Wizard)**. Selezionare le impostazioni desiderate su ciascuna schermata del menu. Premere OK dopo aver selezionato ciascuna impostazione dell'UPS.

L'UPS non si accende fino al completamento dell'impostazione.

- Menu Principale → Configurazione → UPS → Impostazioni Predefinite. Questa schermata consente all'utente di ripristinare le impostazioni predefinite dell'UPS. Premere OK dopo aver selezionato l'impostazione dell'UPS. Fare riferimento a "Panoramica del Menu UPS" alla pagina 25 Panoramica del menu UPS per i dettagli.
- 3. Configurare le impostazioni utilizzando un'interfaccia esterna, come l'interfaccia Web di gestione della rete.

## Configurazione di avvio

**NOTA:** Le opzioni del menu di configurazione variano in funzione dei modelli del gruppo di continuità dell'UPS.

| Funzione                                                                                               | Descrizione                                                                                                    |
|----------------------------------------------------------------------------------------------------|----------------------------------------------------------------------------------------------------|
| <ul> <li>✓ Language</li> <li>✓ English</li> <li>Français</li> <li>Deutsch</li> <li>Italiano</li> </ul> | Selezionare la lingua desiderata dell'interfaccia del<br>display.<br>Le opzioni relative alla lingua variano a seconda del<br>modello e della versione firmware.<br>Opzioni:<br>• Inglese<br>• Francese<br>• Italiano<br>• Tedesco<br>• Español<br>• Portoghese<br>• Giapponese<br>• Russo |
| <ul> <li>✓ Menu Type</li> <li>✓ Standard</li> <li>✓ Advanced</li> <li>✓</li> </ul>                     | Le opzioni <b>Standard</b> del menu sono quelle usate più<br>comunemente.<br>Le opzioni <b>Avanzate (Advanced)</b> del menu vengono<br>utilizzate da professionisti IT che necessitano<br>configurazione dettagliata e informazioni di report.                                             |
| <ul> <li>✓ VAC Setting</li> <li>208 ∨</li> <li>240 ∨</li> <li>✓</li> </ul>                             | Selezionare la tensione in uscita.<br><b>NOTA</b> : Le opzioni possono variare a seconda del<br>modello.<br>Opzioni:<br>• 200 VAC<br>• 208 VAC<br>• 220 VAC<br>• 230 VAC<br>• 230 VAC<br>• 240 VAC                                                                                         |

## Impostazioni generali

Configurare queste impostazioni in qualsiasi momento, mediante l'interfaccia del display o l'interfaccia Web di gestione della rete.

|                | Parametri       | Valore Predefinito     | Opzioni                | Descrizione                             |
|----------------|-----------------|------------------------|------------------------|-----------------------------------------|
| Menu           | Modalità Verde  | Disattivato            | Disattivazione         | Disabilita o abilita il                 |
| Configurazione |                 |                        | • Attiva               | funzionamento in modalità               |
| UPS            |                 |                        |                        | Verde                                   |
|                | Impostazione AC | Non impostato          | Modelli 4UI:           | Impostare la tensione di uscita         |
|                |                 | (vedi la descrizione)  | - 220 V                | dell'UPS. Questa                        |
|                |                 |                        | - 230 V                | impostazione può essere                 |
|                |                 |                        | 240 V                  | modificata solo quando l'uscita         |
|                |                 |                        |                        | UPS è spenta.                           |
|                |                 |                        |                        | Queste impostazioni variano             |
|                |                 |                        | - 208 V                | in base al modello dell'UPS.            |
|                |                 |                        | - 240 V                | Valore predefinito:                     |
|                |                 |                        | • Modelli <b>4UJ</b> : | Il valore selezionato                   |
|                |                 |                        | - 200 V                | dall'utente durante l'avvio             |
|                |                 |                        |                        | iniziale. <b>Ripristina i valori di</b> |
|                |                 |                        |                        | default non cambia il valore            |
|                |                 |                        |                        | selezionato.                            |
|                | Tensione        | 180 V per uscita 200 V | 200 V: da 180 a 192 V  | Se la tensione in ingresso              |
|                | Accettabile     | 187 V per uscita 208 V | 208 V: da 187 a 192 V  | dell'UPS è compresa tra la              |
|                | Inferiore di    | 198 V per uscita 220 V | 220 V: da 198 a 216 V  | tensione accettabile inferiore e        |
|                | Uscita          | 207 V per uscita 230 V | 230 V: da 198 a 216 V  | quella superiore, l'UPS                 |
|                |                 | 216 V per uscita 240 V | 240 V: da 198 a 216 V  | funzionerà in modalità <b>Verde</b>     |
|                | Tensione        | 220 V per uscita 200 V | 200 V: da 210 a 220 V  | quando viene attivato.                  |
|                | Accettabile     | 230 V per uscita 208 V | 208 V: da 218 a 230 V  | Se la tensione di uscita esce           |
|                | Superiore di    | 242 V per uscita 220 V | 220 V: da 242 a 264 V  | dall'intervallo accettabile,            |
|                | Uscita          | 253 V per uscita 230 V | 230 V: da 242 a 264 V  | l'UPS passerà dalla modalità            |
|                |                 | 264 V per uscita 240 V | 240 V: da 242 a 264 V  | Verde alla modalità On-Line o           |
|                |                 |                        |                        | alla modalità <b>Batteria</b> .         |
|                | Frequenza di    | Auto 50/60 ± 3 Hz      | • Auto 50/60 ± 3 Hz    | Impostare la frequenza di               |
|                | Uscita          |                        | • 50 ± 0,1 Hz          | uscita dell'UPS.                        |
|                |                 |                        | • 50 ± 3,0 Hz          |                                         |
|                |                 |                        | • 60 ± 0,1 Hz          |                                         |
|                |                 |                        | • 60 ± 3,0 Hz          |                                         |
|                | Tasso di        | 1 Hz/sec               | • 1 Hz/sec             | Selezionare il tasso di                 |
|                | Risposta        |                        | • 2 Hz/sec             | variazione della frequenza in           |
|                | Frequenza in    |                        | • 4 Hz/sec             | uscita in Hz al secondo.                |
|                | Uscita          |                        |                        |                                         |

|                | Parametri          | Valore Predefinito     | Opzioni                        | Descrizione                      |
|----------------|--------------------|------------------------|--------------------------------|----------------------------------|
| Menu           | Tensione           | 160 V per uscita 200/  | Da 160 a 184 V per             | Se la tensione in ingresso       |
| Configurazione | Accettabile        | 208/220/230/240 V      | uscita 200/208/220/            | dell'UPS è compresa tra la       |
| UPS            | Inferiore Bypass   |                        | 230/240 V                      | tensione accettabile inferiore e |
|                | Tensione           | 240 V per uscita 200 V | Da 220 a 270 V per             | quella superiore, l'UPS          |
|                | Accettabile        | 250 V per uscita 208 V | uscita 200/208/220/            | funzionerà in modalità           |
|                | Superiore          | 264 V per uscita 220 V | 230/240 V                      | Bypass quando viene              |
|                | Bypass             | 270 V per uscita 230 V |                                | attivato.                        |
|                |                    | 270 V per uscita 240 V |                                |                                  |
|                | Impostazione       | Frequenza maggiore     | Frequenza                      | L'impostazione Wider             |
|                | Frequenza          | 47 - 63 Hz             | maggiore                       | Frequency consente il            |
|                | Accettabile di     |                        | 47 - 63 Hz                     | funzionamento della modalità     |
|                | Bypass             |                        | <ul> <li>Utilizzare</li> </ul> | Bypass per un intervallo di      |
|                |                    |                        | l'impostazione della           | frequenza in ingresso di         |
|                |                    |                        | frequenza di uscita.           | 47-63 Hz.                        |
|                | Avviso di          | 150 secondi            | da 120 a 3600                  | Quando l'autonomia residua       |
|                | Runtime Basso      |                        | secondi                        | avrà raggiunto questa soglia,    |
|                |                    |                        |                                | l'UPS emetterà un segnale        |
|                |                    |                        |                                | acustico.                        |
|                | Pianifica Verifica | Avvio + 14 giorni      | • Mai                          | Questo è l'intervallo in cui     |
|                | Automatica         | dall'ultimo test       | • Avvio                        | l'UPS eseguirà un                |
|                |                    |                        | • Avvio + 14 giorni            | Test Automatico.                 |
|                |                    |                        | dall'ultimo test               |                                  |
|                |                    |                        | • Avvio + 7 giorni             |                                  |
|                |                    |                        | dall'ultimo test               |                                  |
|                | Impostazione       | No                     | • Sì                           | Consente all'utente di           |
|                | Predefinita        |                        | • No                           | ripristinare le impostazioni     |
|                |                    |                        |                                | predefinite dell'UPS.            |
|                | Ripristino         | No                     | • Sì                           | Il Contatore energia archivia    |
|                | Contatore          |                        | • No                           | informazioni sull'uso            |
|                | Energia            |                        |                                | dell'energia in uscita dell'UPS. |
|                |                    |                        |                                | La funzione Ripristino           |
|                |                    |                        |                                | consente all'utente di           |
|                |                    |                        |                                | ripristinare il Contatore di     |
|                |                    |                        |                                | Energiasu 0 kWh.                 |

|                                                        | Parametri                                         | Valore Predefinito | Opzioni                | Descrizione                                                                                                    |
|--------------------------------------------------------|---------------------------------------------------|--------------------|------------------------|----------------------------------------------------------------------------------------------------|
| Menu                                                   | Ora di Notifica                                   | 183 giorni         | • 0-730 giorni         | Per impostare l'Notifica/                                                                                                    |
| Configurazione<br>Batterie                             | Sostituzione                                      |                    | • -1                   | allarme acustico Vita Utile in<br>Esaurimento, selezionare i<br>giorni che mancano alla fine<br>stimata della vita utile della<br>batteria.<br>Quando si raggiunge questa<br>data, l'UPS emette un allarme<br>e sulla schermata di<br>interfaccia del display viene<br>visualizzato un messaggio.<br>Esempio: Utilizzando il valore<br>predefinito, l'Notifica/allarme<br>sonoro Vita Utile in<br>Esaurimento si verifica 183<br>giorni prima della fine stimata<br>della vita utile.<br>Per disattivare la notifica/<br>allarme solozionare 1 |
|                                                        | Promemoria di<br>Sostituzione<br>Della batteria   | 14 giorni          | • 0-365 giorni<br>• -1 | È possibile disattivare l'audio<br>dell'allarme Vita Utile in<br>Esaurimento. Immettere il<br>numero di giorni tra il<br>momento in cui viene<br>riconosciuto un allarme<br>acustico di Vita Utile in<br>Esaurimento e il successivo<br>allarme acustico di Vita Utile<br>in Esaurimento.<br>Per disattivare le notifiche<br>selezionare -1.                                                                                                    |
| Menu<br>Configurazione<br>Prese<br>Presa<br>principale | Accensione<br>Ritardo                             | 0 secondi          | 0-1800 secondi         | Selezionare il tempo di ritardo<br>che la presa principale<br>attenderà tra la ricezione del<br>comando da attivare e l'avvio<br>effettivo.                                                                                                    |
|                                                        | Spegnimento<br>Ritardo                            | 0 secondi          | 0-32767 secondi        | Selezionare il tempo di ritardo<br>che la presa principale<br>attenderà tra la ricezione del<br>comando di spegnimento e lo<br>spegnimento effettivo.                                                                                                    |
|                                                        | Riavvia<br>Durata                                 | 8 secondi          | 4-300 secondi          | Selezionare il tempo in cui la<br>presa principale rimarrà<br>spenta prima che l'UPS si<br>riavvii.                                                                                                    |
|                                                        | Ripristino<br>Minimo<br>Tempo di<br>Funzionamento | 0 secondi          | 0-32767 secondi        | Selezionare la durata<br>dell'autonomia della batteria<br>che deve essere disponibile<br>prima che i gruppi Uscite<br>principale si accenda<br>utilizzando l'alimentazione a<br>batteria dopo un arresto.                                                                                                    |

|                | Parametri        | Valore Predefinito | Opzioni         | Descrizione                     |
|----------------|------------------|--------------------|-----------------|---------------------------------|
| Menu           | Ripartizione     | Disattivazione     | Disattivazione  | Per conservare                  |
| Configurazione | Carico su        |                    | • Attiva        | l'alimentazione a batteria,     |
| Prese          | Batteria         |                    |                 | l'UPS può disconnettere         |
| Presa          |                  |                    |                 | l'alimentazione dalla presa     |
| principale     |                  |                    |                 | principale dopo il tempo di     |
| principale     |                  |                    |                 | ritardo configurato.            |
|                |                  |                    |                 | Per configurare il ritardo di   |
|                |                  |                    |                 | disconnessione per questa       |
|                |                  |                    |                 | funzione, utilizzare            |
|                |                  |                    |                 | l'impostazione Ripartizione     |
|                |                  |                    |                 | Carico Durata Della Batteria.   |
|                | Tempo di         | 32767 secondi      | 5-32767 secondi | Selezionare il periodo di       |
|                | Spartizione del  |                    |                 | tempo in cui la presa           |
|                | Carico con la    |                    |                 | principale potrà funzionare     |
|                | Batteria         |                    |                 | con l'alimentazione a batteria  |
|                |                  |                    |                 | prima dello spegnimento.        |
|                | Ripartizione     | Disattivazione     | Disattivazione  | Per conservare la carica della  |
|                | Carico su        |                    | • Attiva        | batteria, l'UPS può             |
|                | Autonomia        |                    |                 | disconnettere l'alimentazione   |
|                |                  |                    |                 | dalla presa principale quando   |
|                |                  |                    |                 | si raggiunge la soglia del      |
|                |                  |                    |                 | Tempo di Esecuzione per la      |
|                |                  |                    |                 | Ripartizione di Carico.         |
|                | Runtime di       | 0 secondi          | 0-3600 secondi  | Quando si raggiunge la soglia   |
|                | Ripartizione del |                    |                 | di autonomia selezionata,       |
|                | Carico           |                    |                 | l'UPS spegnerà la presa         |
|                |                  |                    |                 | principale.                     |
| Menu           | Accensione       | 0 secondi          | 0-1800 secondi  | Selezionare il tempo di ritardo |
| Configurazione | Ritardo          |                    |                 | che il Gruppo Uscite1           |
| Uscite         |                  |                    |                 | attenderà tra la ricezione del  |
| Gruppo         |                  |                    |                 | comando di accensione e         |
| Uscite1        |                  |                    |                 | l'effettivo avvio.              |
|                | Spegnimento      | 90 secondi         | 0-32767 secondi | Selezionare il tempo di ritardo |
|                | Ritardo          |                    |                 | che il Gruppo Uscite1 attende   |
|                |                  |                    |                 | tra la ricezione del comando di |
|                |                  |                    |                 | spegnimento e lo                |
|                |                  |                    |                 | spegnimento effettivo.          |
|                | Riavvia          | 8 secondi          | 4-300 secondi   | Selezionare il tempo in cui il  |
|                | Durata           |                    |                 | Gruppo Uscite1 rimane spento    |
|                |                  |                    |                 | prima del riavvio dell'UPS.     |
|                | Ripristino       | 0 secondi          | 0-32767 secondi | Selezionare la durata           |
|                | minimo           |                    |                 | dell'autonomia della batteria   |
|                | Tempo di         |                    |                 | che deve essere disponibile     |
|                | Funzionamento    |                    |                 | prima che il Gruppo Uscite 1 si |
|                |                  |                    |                 | accenda utilizzando             |
|                |                  |                    |                 | l'alimentazione a batteria dopo |
|                |                  |                    |                 | un arresto.                     |

|                                                        | Parametri                                                | Valore Predefinito | Opzioni                                         | Descrizione                                                                                                    |
|--------------------------------------------------------|----------------------------------------------------------|--------------------|-------------------------------------------------|----------------------------------------------------------------------------------------------------|
| Menu<br>Configurazione<br>Uscite<br>Gruppo<br>Uscite1  | Ripartizione<br>Carico su<br>Batteria                    | Disattivazione     | • Disattivazione<br>• Attiva                    | Per risparmiare la carica della<br>batteria, l'UPS può scollegare<br>l'alimentazione dal Gruppo<br>Uscite1 dopo il tempo di<br>ritardo configurato o il tempo<br>di ritardo configurato della<br>presa principale, a seconda di<br>quale dei due eventi si verifichi<br>per primo.<br>Per configurare il ritardo di<br>disconnessione per questa<br>funzione, utilizzare<br>l'impostazione <b>Ripartizione</b><br><b>Carico Durata Della Batteria</b> . |
|                                                        | Tempo di<br>Spartizione del<br>Carico con la<br>Batteria | 32767 secondi      | 5-32767 secondi                                 | Selezionare il tempo in cui al<br>Gruppo Uscite1 è consentito<br>funzionare a batteria prima<br>dello spegnimento.                                                                                                    |
|                                                        | Ripartizione<br>Carico su<br>Autonomia                   | Disattivazione     | <ul><li>Disattivazione</li><li>Attiva</li></ul> | Per conservare la carica della<br>batteria, l'UPS può<br>disconnettere l'alimentazione<br>dal Gruppo Uscite1 quando si<br>raggiunge la soglia del <b>Tempo</b><br>di Esecuzione per la<br><b>Ripartizione di Carico</b> .                                                                                                    |
|                                                        | Runtime di<br>Ripartizione del<br>Carico                 | 0 secondi          | 0-3600 secondi                                  | Quando si raggiunge la soglia<br>di autonomia selezionata,<br>l'UPS spegne il Gruppo<br>Uscite1.                                                                                                    |
| Menu<br>Configurazione<br>Uscite<br>Gruppo<br>dUscite2 | Accensione<br>Ritardo                                    | 0 secondi          | 0-1800 secondi                                  | Selezionare il tempo di ritardo<br>che il Gruppo Uscite2 attende<br>tra la ricezione del comando di<br>accensione e l'accensione<br>effettiva.                                                                                                    |
|                                                        | Spegnimento<br>Ritardo                                   | 90 secondi         | 0-32767 secondi                                 | Selezionare il tempo di ritardo<br>che il Gruppo Uscite2 attende<br>tra la ricezione del comando di<br>spegnimento e lo<br>spegnimento effettivo.                                                                                                    |
|                                                        | Riavvia<br>Durata                                        | 8 secondi          | 4-300 secondi                                   | Selezionare il tempo in cui il<br>Gruppo Uscite2 rimane spento<br>prima del riavvio dell'UPS.                                                                                                    |
|                                                        | Ripristino<br>minimo<br>Tempo di<br>Funzionamento        | 0 secondi          | 0-32767 secondi                                 | Selezionare la quantità di<br>autonomia della batteria che<br>deve essere disponibile prima<br>che il Gruppo Uscite 2 si<br>accenda utilizzando<br>l'alimentazione a batteria,<br>dopo uno spegnimento.                                                                                                    |

|                                                                                     | Parametri                                                | Valore Predefinito | Opzioni                      | Descrizione                                                                                                    |
|-------------------------------------------------------------------------------------|----------------------------------------------------------|--------------------|------------------------------|----------------------------------------------------------------------------------------------------|
| Menu<br>Configurazione<br>Uscite<br>Gruppo<br>Uscite2                               | Ripartizione<br>Carico su<br>Batteria                    | Disattivazione     | • Disattivazione<br>• Attiva | Per risparmiare la carica della<br>batteria, l'UPS può scollegare<br>l'alimentazione dal Gruppo<br>Uscite2 dopo il tempo di<br>ritardo configurato o il tempo<br>di ritardo configurato della<br>presa principale, a seconda di<br>quale dei due eventi si verifichi<br>per primo.<br>Per configurare il ritardo di<br>disconnessione per questa<br>funzione, utilizzare<br>l'impostazione <b>Ripartizione</b><br><b>Carico Durata Della Batteria</b> . |
|                                                                                     | Tempo di<br>Spartizione del<br>Carico con la<br>Batteria | 32767 secondi      | 5-32767 secondi              | Selezionare il tempo in cui al<br>Gruppo Uscite2 è consentito<br>funzionare a batteria prima<br>dello spegnimento.                                                                                                    |
|                                                                                     | Ripartizione<br>Carico su<br>Autonomia                   | Disattivazione     | • Disattivazione<br>• Attiva | Per conservare la carica della<br>batteria, l'UPS può<br>disconnettere l'alimentazione<br>dai gruppi2 Uscite quando si<br>raggiunge la soglia del <b>Tempo</b><br>di Esecuzione per la<br>Ripartizione di Carico.                                                                                                    |
|                                                                                     | Runtime di<br>Ripartizione del<br>Carico                 | 0 secondi          | 0-3600 secondi               | Quando si raggiunge la soglia<br>di autonomia selezionata,<br>l'UPS spegne il Gruppo<br>Uscite2.                                                                                                    |
| Menu<br>Configurazione<br>Uscite<br>Gruppo<br>Uscite3                               | Accensione<br>Ritardo                                    | 0 secondi          | 0-1800 secondi               | Selezionare il tempo di ritardo<br>che il Gruppo Uscite3 attende<br>tra la ricezione del comando di<br>accensione e l'accensione<br>effettiva.                                                                                                    |
| <b>NOTA</b> : Questa<br>opzione è<br>disponibile<br>soltanto quando è<br>installato | Spegnimento<br>Ritardo                                   | 90 secondi         | 0-32767 secondi              | Selezionare il tempo di ritardo<br>che il Gruppo Uscite3 attende<br>tra la ricezione del comando di<br>spegnimento e lo<br>spegnimento effettivo.                                                                                                    |
| SRTL010.                                                                            | Riavvia<br>Durata                                        | 8 secondi          | 4-300 secondi                | Selezionare il tempo in cui il<br>Gruppo Uscite3 rimane spento<br>prima del riavvio dell'UPS.                                                                                                    |
|                                                                                     | Ripristino<br>minimo<br>Tempo di<br>Funzionamento        | 0 secondi          | 0-32767 secondi              | Selezionare la durata<br>dell'autonomia della batteria<br>che deve essere disponibile<br>prima che il Gruppo Uscite3 si<br>accenda utilizzando<br>l'alimentazione a batteria dopo<br>un arresto.                                                                                                    |

Configurazione

APC Smart UPS Ultra SRTL 8KRM/10KRM 4UI/4UT/4UJ

|                                                                                                    | Parametri                                                | Valore Predefinito | Opzioni                                                                                                    | Descrizione                                                                                                    |
|----------------------------------------------------------------------------------------------------|----------------------------------------------------------|--------------------|----------------------------------------------------------------------------------------------------|----------------------------------------------------------------------------------------------------|
| Menu                                                                                                    | Ripartizione                                             | Disattivazione     | <ul> <li>Disattivazione</li> </ul>                                                                                                    | Per risparmiare la carica della                                                                                                    |
| Configurazione<br>Uscite<br>Gruppo<br>Uscite3<br>NOTA: Questa<br>opzione è<br>disponibile<br>soltanto quando à | Carico su<br>Batteria                                    |                    | • Attiva                                                                                                    | batteria, l'UPS può scollegare<br>l'alimentazione dal Gruppo<br>Uscite3 dopo il tempo di<br>ritardo configurato o il tempo<br>di ritardo configurato della<br>presa principale, a seconda di<br>quale dei due eventi si verifichi<br>per primo. |
| installato<br>SRTL010.                                                                                         |                                                          |                    |                                                                                                    | Per configurare il ritardo di<br>disconnessione per questa<br>funzione, utilizzare<br>l'impostazione <b>Ripartizione</b><br><b>Carico Durata Della Batteria</b> .                                                                               |
|                                                                                                    | Tempo di<br>Spartizione del<br>Carico con la<br>Batteria | 32767 secondi      | 5-32767 secondi                                                                                                    | Selezionare il tempo in cui al<br>Gruppo Uscite3 è consentito<br>funzionare a batteria prima<br>dello spegnimento.                                                                                                    |
|                                                                                                    | Ripartizione<br>Carico su<br>Autonomia                   | Disattivazione     | <ul><li>Disattivazione</li><li>Attiva</li></ul>                                                                                                    | Per conservare la carica della<br>batteria, l'UPS può<br>disconnettere l'alimentazione<br>dai Gruppi Uscite2quando si<br>raggiunge la soglia del <b>Tempo</b><br>di Esecuzione per la<br><b>Ripartizione di Carico</b> .                        |
|                                                                                                    | Runtime di<br>Ripartizione del<br>Carico                 | 0 secondi          | 0-3600 secondi                                                                                                    | Quando si raggiunge la soglia<br>di autonomia selezionata,<br>l'UPS spegne il Gruppo<br>Uscite3.                                                                                                    |
| Menu                                                                                                    | Modalità                                                 |                    | • Manuale                                                                                                    | Scorrere i campi per                                                                                                    |
| Configurazione<br>Comunicazione                                                                                | indirizzo IP                                             |                    | • DHCP<br>• BOOTP                                                                                                    | impostare la modalità<br>dell'indirizzo IP e l'indirizzo IP.                                                                                                    |
|                                                                                                    | Indirizzo IP                                             |                    | <ul><li> IP del Programma</li><li> Subnet</li><li> Gateway</li></ul>                                                                                     |                                                                                                    |
| Menu<br>Configurazione<br>Display                                                                              | Lingua                                                   | Inglese            | <ul> <li>Inglese</li> <li>Francese</li> <li>Italiano</li> <li>Tedesco</li> <li>Español</li> <li>Portoghese</li> <li>Giapponese</li> <li>Russo</li> </ul> | Selezionare la lingua<br>desiderata dell'interfaccia del<br>display.<br>Le opzioni relative alla lingua<br>variano a seconda del modello<br>e della versione firmware.                                                                          |
|                                                                                                    | Allarme<br>Acustico                                      | Attivato           | <ul><li>Disattivazione</li><li>Attiva</li></ul>                                                                                                    | Quando si disattivano gli<br>allarmi acustici, l'UPS non<br>emette più un allarme<br>acustico.                                                                                                    |

APC Smart UPS Ultra SRTL 8KRM/10KRM 4UI/4UT/4UJ

|                                   | Parametri                      | Valore Predefinito | Opzioni                                                                                       | Descrizione                                                                                                    |
|-----------------------------------|--------------------------------|--------------------|-----------------------------------------------------------------------------------------------|----------------------------------------------------------------------------------------------------|
| Menu<br>Configurazione<br>Display | LCD<br>Retroilluminazione      | Auto Oscurzone     | <ul> <li>Sempre Acceso</li> <li>Auto Oscurzone</li> <li>Spegnimento<br/>Automatico</li> </ul> | Per risparmiare energia,<br>l'illuminazione del display LCD<br>si riduce o si spegne quando<br>non è attivo alcun evento.                                                                                       |
|                                   |                                |                    |                                                                                               | L'illuminazione completa<br>dell'interfaccia del display<br>dell'UPS torna quando l'UPS<br>cambia stato a seguito di un<br>evento o della pressione di un<br>pulsante dell'interfaccia del<br>display dell'UPS. |
|                                   | Impostazioni<br>LCD Luminosità | Alta               | • Bassa<br>• Medio<br>• Alta<br>• Altissima                                                   | Regolare la luminosità della<br>retroilluminazione LCD.                                                                                                    |
|                                   | Tipo di Menu                   | Scelta dell'utente | <ul><li>Standard</li><li>Avanzate</li></ul>                                                   | l menu <b>Standard</b><br>comprendono le opzioni usate<br>più comunemente.                                                                                                    |
|                                   |                                |                    |                                                                                               | Le opzioni del menu <b>Avanzate</b><br>(Advanced) comprendono<br>tutti i parametri.                                                                                                    |

# Spegnimento di Emergenza

## Panoramica

La funzione Spegnimento D'emergenza (EPO) *disattiva* l'alimentazione a tutte le apparecchiature collegate all'UPS, in tutte le modalità di funzionamento.

Nelle configurazioni in cui più unità sono collegate in parallelo, ciascun UPS deve essere collegato all'interruttore EPO.

Durante un evento EPO, l'interruttore ABILITA SISTEMA passa alla posizione off.

Per riaccendere l'apparecchiatura collegata, spostare manualmente l'interruttore ABILITA SISTEMA in posizione *on*. Dopo che l'UPS si è *acceso*, l'utente deve confermare l'evento EPO precedente sullo schermo del display e premere il pulsante di ALIMENTAZIONE (POWER) per continuare con il normale funzionamento.

## Contatti normalmente aperti

- Se i contatti del relè o dell'interruttore EPO sono normalmente aperti, inserire i cavi dell'interruttore o i contatti dei pin 1 e 4 del blocco terminale EPO. Utilizzare un cavo 16-28 AWG.

2. Stringere le viti per fissare i fili.

Se i contatti vengono chiusi, l'UPS si spegne (OFF) e il carico non viene più alimentato.

### Contatto normalmente chiuso

1. Se i contatti del relè o dell'interruttore EPO sono normalmente chiusi, inserire i cavi dell'interruttore o i contatti dei pin 1 e 2 del blocco terminale EPO. Utilizzare un cavo 16-28 AWG.

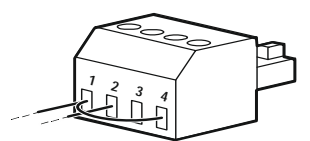

2. Inserire un ponticello a filo tra i pin 1 e 4. Stringere le viti dei pin 1, 2, e 4 per fissare i fili.

Se i contatti vengono aperti, l'UPS si spegne (off) e il carico non viene più alimentato.

**NOTA:** Il pin 4 è la fonte di alimentazione per il circuito EPO e genera alcuni milliampere di alimentazione a 24 V.

Se viene utilizzata la configurazione EPO normalmente chiusa (NC), l'interruttore o il relè EPO deve essere classificato per applicazioni con circuito "a secco". Il valore nominale del contatto dell'interruttore o del relè dovrebbe essere per applicazioni a bassa tensione e bassa corrente. Ciò implica solitamente che i contatti siano di tipo dorato.

L'interfaccia EPO è costituita da un circuito a bassissima tensione di sicurezza (SELV). Collegare l'interfaccia EPO esclusivamente ad altri circuiti SELV. L'interfaccia EPO effettua il monitoraggio dei circuiti non dotati di un potenziale di tensione determinato. I circuiti SELV sono comandabili mediante un interruttore o un relè correttamente isolati dall'alimentazione di rete. Per evitare danni all'UPS, non collegare l'interfaccia EPO a circuiti diversi da quelli SELV.

Per il collegamento dell'UPS all'interruttore EPO, utilizzare uno dei seguenti tipi di cavo.

- CL2: Cavo della Classe 2 per uso generale.
- CL2P: Cavo di tipo plenum per l'uso in condutture, plenum e altri spazi adibiti all'aerazione.

- CL2R: Cavo d'innalzamento per l'uso in corsa verticale o da un piano all'altro in un albero.
- CLEX: Cavo d'uso ristretto impiegato in abitazioni e in canaline.
- Installazione in Canada: Utilizzare esclusivamente cavi omologati CSA, di tipo ELC, (controllo di tensioni estremamente basse).
- Installazione in paesi diversi dal Canada e dagli Stati Uniti (USA): Utilizzare cavi per bassa tensione standard in conformità alle vigenti normative nazionali e locali.

# Interfaccia di Gestione della Rete

## Introduzione

L'UPS dispone di una porta di rete e una porta consolo che possono essere utilizzate per accedere all'interfaccia di gestione della rete.

L'interfaccia di gestione della rete ha lo stesso firmware, modalità operative e interazione con altri prodotti APC come PowerChute Network Shutdown.

## Caratteristiche

L'interfaccia di gestione della rete consente all'UPS di funzionare come prodotto IPv6 Ready su base Web.

L'interfaccia di gestione della rete è in grado di gestire l'UPS tramite vari standard aperti quali:

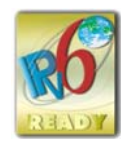

| Hypertext Transfer Protocol (HTTP) | Secure SHell (SSH)                      |
|------------------------------------|-----------------------------------------|
| Simple Network Management Protocol | Hypertext Transfer Protocol over Secure |
| versioni 1 e 3 (SNMPv1, SNMPv3)    | Sockets layer (HTTPS)                   |
| File Transfer Protocol (FTP)       | Secure Copy (SCP)                       |
| Telnet                             | Syslog                                  |
| RADIUS                             | Interfaccia Seriale/Console             |

L'interfaccia di gestione della rete:

- Offre funzioni di controllo dell'UPS e programmazione del Test Autodiagnostico.
- Fornisce i registri dei dati e degli eventi.
- Consente di impostare notifiche attraverso registrazione degli eventi, e-mail, Syslog e trap SNMP.
- Fornisce supporto per PowerChute Network Shutdown.
- Supporta l'uso di un server DHCP (Dynamic Host Configuration Protocol) o BOOTP (BOOTstrap Protocol) per fornire valori di rete (TCP/IP).
- Garantisce la possibilità di esportare un file di configurazione utente (.ini) da un UPS configurato ad uno o più UPS senza conversione in file binario.
- · Fornisce una serie di protocolli di sicurezza per l'autenticazione e la crittografia.
- Comunica con StruxureWare Central e InfraStruxure Manager.
- · Supporta una porta di ingresso/uscita universale per:
  - Sonda di temperatura, AP9335T (in dotazione)
  - Sensore di temperatura/umidità, AP9335TH (opzionale)
  - Connettore di ingresso/uscita del relè che supporta due contatti in ingresso e un relè in uscita, Accessorio I/O contatto a secco AP9810 (opzionale)
- Supporta l'accessorio dispositivo Wi-Fi (AP9834) (opzionale)
- Supporta le intefacce seguenti:
  - NMC WEB UI
  - Interfaccia con riga di comando CLI
  - Browser SNMP MIB (MG-Soft, iReasoning ecc.)
  - Esperto di Data Center IT EcoStruxure
  - Operazione Centro Dati StruxureWare (SWDCO)
  - Gateway IT EcoStruxure

- Esperto IT EcoStruxure
- Applicazione Mobile EcoStruxure IT (iOS e Android)
- Consulente IT EcoStruxure
- App Servizi Connessi
- Netbotz-550

### Documenti Correlati

Per i documenti correlati, fare riferimento a

- Guida per l'utente NMC3: https://www.apc.com/us/en/download/document/SPD\_CCON-AYCEFJ\_EN/
- Guida Interfaccia con riga di comando (CLI) NMC3: https://www.apc.com/us/en/download/document/SPD\_CCON-AYCELJ\_EN/

### Configurazione Dell'indirizzo IP

L'impostazione predefinita DHCP della configurazione TCP/IP presuppone che un server DHCP correttamente configurato è disponibile per fornire le impostazioni TCP/IP all'interfaccia di gestione della rete.

Se l'interfaccia di gestione della rete ottiene un indirizzo IPv4 da un server DHCP, utilizzare i menu dell'interfaccia display UPS Informazioni  $\rightarrow$  Accessori  $\rightarrow$  Rete per visualizzare l'indirizzo.

Per impostare un indirizzo IPv4 statico, utilizzare il menu Configurazione dell'interfaccia del display. Impostare Subnet Mask e Gateway dell'indirizzo IP dal menu Configurazione.

#### Aggiornamento del Firmware

Il firmware dell'UPS, dell'RBM e degli XLBP può essere aggiornato utilizzando l'interfaccia Web integrata nella scheda di gestione della rete dell'UPS. L'immagine crittografata di ciascun sottosistema è combinata in un'unica immagine binaria con firma digitale, per fornire un livello avanzato di sicurezza e antimanomissione.

- Accertarsi che la scheda di gestione della rete sia configurata e connessa alla rete.
- · Accedere all'interfaccia Web con un nome utente e una password validi.
- Leggere le note sulla versione dell'aggiornamento del firmware e assicurarsi della compatibilità della nuova immagine firmware con il modello UPS e la versione firmware esistente.
- Assicurarsi che sia disponibile un'adeguata batteria di backup prima di avviare l'aggiornamento del firmware.
- Passare alla sezione Aggiornamento firmware nell'interfaccia Web, selezionare l'immagine binaria firmata valida e avviare l'aggiornamento. Potrebbero essere necessari diversi minuti per l'installazione degli aggiornamenti.
- Verifica la versione del firmware nel menu Informazioni per assicurarti che l'aggiornamento del firmware abbia avuto esito positivo.

# Gestione Intelligente della Batteria

## Definizioni

|                       | <ul> <li>Modulo Batteria Sostituibile (RBM): Una stringa di celle disposte per produrre un<br/>assieme batteria con un connettore. Gli RBM di ricambio possono essere<br/>ordinati sul nostro sito Web, <u>www.apc.com</u>.</li> </ul>                                                                                                    |
|-----------------------|----------------------------------------------------------------------------------------------------|
|                       | <ul> <li>Pacco Batteria Esterno (XLBP): Un involucro che contiene l'RBM e l'elettronica<br/>di gestione della batteria.</li> </ul>                                                                                                    |
|                       | <ul> <li>Interfaccia Utente (UI): Un'interfaccia che consente agli utenti di interagire con il<br/>sistema. Ciò può includere un'interfaccia del display dell'LCD, un'interfaccia di<br/>gestione di rete o software PowerChute™ Network Shutdown.</li> </ul>                                                                                                    |
|                       | ΝΟΤΑ:                                                                                                    |
|                       | <ul> <li>Non utilizzare un RBM non approvato da Schneider Electric.</li> </ul>                                                                                                    |
|                       | <ul> <li>Il sistema non rileva la presenza di un RBM non approvato da Schneider Electric<br/>che può influire negativamente sul funzionamento del sistema.</li> </ul>                                                                                                    |
|                       | <ul> <li>L'uso di un RBM non approvato da Schneider Electric invalida la garanzia del<br/>produttore.</li> </ul>                                                                                                    |
| Manutenzione          |                                                                                                    |
|                       | <ul> <li>Manutenzione per RBM: L'APC RBM utilizza celle di batterie agli Ioni di Litio e<br/>non richiede manutenzione.</li> </ul>                                                                                                    |
|                       | <ul> <li>Monitoraggio dell'integrità della batteria: La produzione di energia della<br/>batteria e la tensione vengono monitorate per valutare l'integrità delle batterie<br/>installate quando l'UPS funziona a batteria.</li> <li>Il monitoraggio dello stato della batteria viene eseguito durante un<br/>Test Automatico dell'UPS e quando l'UPS funziona a batteria.</li> </ul>                                                                                                    |
| Fine della vita utile |                                                                                                    |
|                       | <ul> <li>Notifica di prossimità di fine della vita utile: Un messaggio di avviso appare<br/>sulla schermata di interfaccia del display dell'UPS quando RBM si avvicina alla<br/>fine della vita utile. Per i dettagli sulla configurazione, fare riferimento a "Ora di<br/>Notifica Sostituzione" alla pagina 35 e "Promemoria di Sostituzione Della<br/>batteria" alla pagina 35.<br/>La data di sostituzione stimata per ogni RBM è disponibile<br/>sull'interfaccia utente (UI).</li> </ul> |
|                       | <ul> <li>Notifica di sostituzione necessaria: La data di scadenza della sostituzione di<br/>un RBM apparirà sul display LCD. L'RBM deve essere sostituito al più presto.<br/>Quando un RBM deve essere sostituito, sul display LCD viene visualizzata<br/>anche la raccomandazione degli RBM aggiuntivi che si avvicinano alla fine della<br/>loro vita utile.</li> </ul>                                                                                                    |
|                       | <b>NOTA:</b> Il funzionamento continuato dopo la notifica di necessità di sostituzione può causare danni alle batterie.                                                                                                    |
| Riciclare I'RBM       |                                                                                                    |
|                       | 1. Rimuovere l'RBM dall'UPS o dall'XLBP.                                                                                                    |
|                       | 2. Riciclare l'RBM.<br>ATTENZIONE: Non smontare l'RBM.                                                                                                    |

#### Azioni consigliate dopo l'installazione di nuovi RBM o XLBP

Le seguenti operazioni devono essere eseguite dopo aver installato un nuovo RBM o XLBP:

• Quando viene installato un nuovo RBM o XLBP, il LED di stato della batteria si illumina in verde in entrambi gli RBM indicando che l'RBM o l'XLBP è stato rilevato dal sistema e funziona normalmente. Se il LED di stato della batteria si illumina in rosso o in giallo in uno qualsiasi degli RBM, fare riferimento a "Interfaccia utente" alla pagina 46 per i dettagli. · Verificare che l'UPS sia collegato all'alimentazione in ingresso e che l'alimentazione in uscita sia accesa. Utilizzare il display LCD per accedere ai menu di stato e verificare che l'UPS riconosca I'RBM/XLBP. - Assicurarsi che il carico collegato all'UPS sia maggiore di 400 watt. Questo dato apparirà sul display dell'LCD. - Eseguire un test automatico navigando in Home  $\rightarrow$  Test e Diag  $\rightarrow$  Autotest UPS. Durante questo test, l'UPS passa alla modalità a batteria per un breve periodo di tempo per valutare lo stato dei BM e dell'XBP, se sono collegati. - Se al momento dell'installazione del pacco batteria esterno (XLBP), l'alimentazione in ingresso dell'UPS non è disponibile, attivare l'alimentazione a batteria dell'UPS per 30 secondi. Ciò consentirà all'UPS di rilevare tutti gli RBM o XLBP installati. Fare riferimento a "Accendi senza alimentazione di rete" alla pagina 21 per istruzioni su come accendere l'UPS quando l'alimentazione di rete non è disponibile. - Caricare l'RBM per 24 ore per garantire una capacità di autonomia completa. Per i dettagli sui seguenti test fare riferimento alle opzioni nel Menù Test e Diagnostica.

#### Interfaccia utente

**Visualizza Notifiche di Stato/Errore:** È possibile visualizzare lo stato degli XLBP collegati utilizzando le opzioni di menu del display LCD.

LED di Stato della Batteria: Il LED di Stato della Batteria indica tre possibili stati.

- Non illuminato: Il modulo batteria è in stato di sospensione. È lo stato predefinito.
- Illuminato in rosso: È stato rilevato un errore interno nell'RBM.
- · Rosso lampeggiante: Il modulo batteria non è in grado di comunicare con l'UPS.
- Si illumina in verde: Modulo batteria funzionante normalmente.
- Si illumina di giallo: Controllare il display LCD sull'UPS. Se l'icona della modalità della batteria viene visualizzata, la batteria si sta scaricando. In caso contrario, è stato rilevato un errore interno all'RBM.

Per cancellare l'errore interno rilevato

- 1. Scollegare l'RBM sganciando la vite a testa zigrinata (situata sul pannello anteriore dell'RBM).
- 2. Accertarsi che il LED di stato della batteria non sia illuminato.
- 3. Stringere la vite a testa zigrinata per collegare l'RBM.

Se il problema persiste anche dopo 3 tentativi, contattare l'Assistenza Clienti.

**Interfacce di sistema:** Lo stato della batteria, gli avvisi e le misurazioni vengono visualizzati sul display LCD.

#### Sostituire I'RBM in UPS

# Una RBM deve essere disconnessa o rimossa solo temporaneamente dall'UPS come parte della procedura di sostituzione della batteria.

1. Rimuovere la mascherina anteriore del gruppo di continuità (UPS).

si estrae il modulo batteria.

- 2. Con l'aiuto di un cacciavite, girare l'interruttore della batteria in senso orario per spegnere la batteria.
- 3. Girare la vite zigrinata in senso antiorario per sbloccare il modulo batteria.
- Spingere verso il basso e tenere la vite a testa zigrinata verso il basso ed estrarre il modulo batteria.
   NOTA: Assicurarsi di sostenere il modulo batteria con entrambe le mani mentre
- 5. Far scorrere il modulo batteria di ricambio nell'UPS fino a quando non scatta in posizione.
- 6. Premere la vite zigrinata fino a quando non si arresta e girarla in senso orario per bloccare la batteria.
- 7. Con l'aiuto di un cacciavite, girare l'interruttore della batteria in senso antiorario per accendere la batteria.
- Dopo l'installazione dell'RBM, l'interfaccia del display dell'UPS potrebbe richiedere all'utente di verificare lo stato dei moduli della batteria sostituiti. Se il modulo della batteria è nuovo, rispondere Sì. Se il modulo della batteria non è nuovo, rispondere NO.

#### Installazione e sostituzione XLBP

Per le istruzioni di installazione e sostituzione, consultare la Guida all'installazione del pacco batteria esterno.

Ricorrere alla tabella seguente per risolvere piccoli problemi durante l'installazione e il funzionamento.

Fare riferimento al nostro sito Web, www.apc.com per assistenza in caso di problemi complessi dell'UPS.

L'UPS è dotato di firmware che può essere aggiornato.

Per ulteriori informazioni, visitare il nostro sito Web www.apc.com/Support o contattare il centro assistenza clienti locale.

| Problema e Possibile Causa              | Soluzione                                                                                     |
|-----------------------------------------|-----------------------------------------------------------------------------------------------|
| L'UPS non si accende o non viene r      | ilevata alcuna uscita                                                                         |
| L'UPS non è collegato                   | Assicurarsi che il cavo di alimentazione sia collegato saldamente all'UPS e                   |
| all'alimentazione di rete.              | alla rete.                                                                                    |
| L'UPS è collegato all'alimentazione     | Assicurarsi che                                                                               |
| di rete.                                | <ul> <li>I collegamenti di uscita dell'UPS siano fissati correttamente.</li> </ul>            |
|                                         | • L'interruttore ABILITA SISTEMA è attivato.                                                  |
|                                         | <ul> <li>La vite a testa zigrinata sul modulo batteria è completamente inserita.</li> </ul>   |
| La schermata di interfaccia del         | Controllare l'alimentazione di rete per assicurarsi che la qualità                            |
| display dell'UPS mostra poca o          | dell'alimentazione rientri nei limiti accettabili.                                            |
| nessuna alimentazione di rete.          |                                                                                               |
| L'UPS ha rilevato un guasto interno.    | La schermata di interfaccia del display dell'UPS mostra un messaggio per                      |
|                                         | identificare l'avviso e l'azione correttiva.                                                  |
| L'UPS emette un allarme acustico        |                                                                                               |
| Si tratta di un funzionamento normale   | L'UPS è alimentato a batteria.                                                                |
| dell'UPS quando viene alimentato a      | Consultare lo stato dell'UPS visualizzato sulla schermata di interfaccia del                  |
| batteria.                               | display dell'UPS.                                                                             |
|                                         | Premere un tasto qualsiasi per disattivare l'audio di tutti gli allarmi.                      |
| L'UPS emette un allarme acustico e il   | L'UPS ha rilevato un guasto interno.                                                          |
| colore dell'interfaccia del display     | Per informazioni, fare riferimento alla schermata di interfaccia del display.                 |
| dell'UPS cambia in rosso o ambra.       |                                                                                               |
| L'UPS non fornisce il tempo di back     | up previsto                                                                                   |
| Le batterie dell'UPS sono deboli a      | Caricare le batterie. Le batterie vanno ricaricate in seguito a interruzioni                  |
| causa di un'interruzione di corrente    | prolungate dell'alimentazione e si consumano più velocemente se vengono                       |
| recente oppure sono prossime al         | messe in funzione di frequente o utilizzate ad alte temperature. Se le batterie               |
| termine della vita utile.               | sono prossime al termine della loro vita utile, si consiglia di sostituirle anche             |
|                                         | se il messaggio <b>Sostituzione Batteria</b> non è ancora visualizzato.                       |
| Condizione di sovraccarico dell'UPS.    | Le apparecchiature collegate superano i limiti di carico specificati. Per le                  |
|                                         | specifiche del prodotto accedere al sito Web all'indirizzo, <i>www.apc.com</i> .              |
|                                         | L'UPS emette un allarme acustico ininterrotto finché non si corregge il                       |
|                                         | sovraccarico.                                                                                 |
|                                         | Scollegare le apparecchiature non indispensabili dall'UPS per eliminare la                    |
|                                         | condizione di sovraccarico.                                                                   |
|                                         | <b>NOTA</b> : Se il problema persiste, scollegare l'UPS dalla rete AC e <i>disattivare</i> il |
|                                         | pulsante ABILITA SISTEMA e riavviare l'UPS.                                                   |
| L'UPS funziona a batteria mentre è      | collegato all'alimentazione di rete                                                           |
| L'interruttore automatico di ingresso è | Ridurre il carico sull'UPS. Scollegare le apparecchiature non essenziali e                    |
| saltato.                                | ripristinare l'interruttore automatico.                                                       |
|                                         | Assicurarsi che l'interruttore di circuito sia dimensionato per il carico collegato all'UPS.  |

Risoluzione dei Problemi

| Problema e Possibile Causa                                                                                 | Soluzione                                                                                                    |  |
|----------------------------------------------------------------------------------------------------|----------------------------------------------------------------------------------------------------|--|
| La tensione di linea in ingresso è<br>molto elevata, molto bassa o distorta.                               | Entrare nella schermata di interfaccia del display dell'UPS che mostra la tensione in ingresso. Verificare che la tensione in ingresso rientri nei limiti operativi specificati      |  |
|                                                                                                    | Se sulla schermata di interfaccia del display dell'UPS non viene indicata alcuna tensione in ingresso, rivolgersi all'Assistenza clienti dal sito Web di all'indirizzo, www.apc.com. |  |
| La schermata di interfaccia del                                                                            | L'uscita dell'UPS non si accende quando l'autonomia della batteria è                                                                                                    |  |
| display dell'UPS mostra il messaggio                                                                       | inferiore al <i>Tempo Minimo di Ritorno</i> configurato.                                                                                                    |  |
| In Attesa del Tempo di                                                                                     | Attendere che la batteria si carichi oppure                                                                                                    |  |
| Funzionamento Minimo.                                                                                      | Modificare l'impostazione <i>Tempo Minimo di Ritorno</i> tramite il menu                                                                                                    |  |
| La schermata Stato di Interfaccia de                                                                       | l display dell'HPS mostra Sovraccarico e l'HPS emette un allarme                                                                                                    |  |
| acustico ininterrotto                                                                                      |                                                                                                    |  |
| Condizione di sovraccarico dell'UPS.                                                                       | La valutazione dell'apparecchiatura collegata supera la capacità dell'UPS.                                                                                                    |  |
|                                                                                                    | L'UPS emette un allarme acustico ininterrotto finché non si corregge il<br>sovraccarico.                                                                                             |  |
|                                                                                                    | Scollegare le apparecchiature non indispensabili dall'UPS per eliminare la condizione di sovraccarico                                                                                |  |
|                                                                                                    | Nota: Se il problema persiste, scollegare l'UPS dalla rete AC e <i>disattivare</i> il                                                                                                |  |
|                                                                                                    | pulsante ABILITA SISTEMA e riavviare l'UPS.                                                                                                    |  |
| La schermata Stato di Interfaccia de                                                                       | el display dell'UPS mostra il funzionamento dell'UPS in modalità Bypass                                                                                                    |  |
| L'UPS ha ricevuto un comando per                                                                           | Non occorre intervenire in alcun modo.                                                                                                    |  |
| funzionare in modalità <b>Bypass</b>                                                                       |                                                                                                    |  |
| L'UPS ha rilevato un guasto interno.                                                                       | La schermata di interfaccia del display dell'UPS mostra un messaggio per                                                                                                    |  |
| L'UPS è passato automaticamente                                                                            | identificare l'avviso e l'azione correttiva.                                                                                                    |  |
| alla modalita <b>Bypass</b> .                                                                              |                                                                                                    |  |
| L'Interfaccia display dell'UPS e ross                                                                      | a o ambra e mostra un messaggio di avviso                                                                                                    |  |
| L'UPS ha rilevato un errore interno                                                                        | Attenersi alle istruzioni sulla schermata di interfaccia del display dell'I IPS                                                                                                    |  |
| nel normale funzionamento.                                                                                 | Premere un tasto qualsiasi per disattivare l'audio di tutti gli allarmi                                                                                                    |  |
| La schermata di interfaccia del                                                                            | Assicurarsi che l'RRM sia completamente inserito, che la vite a testa                                                                                                    |  |
| display dell'UPS mostra il messaggio                                                                       | zigrinata sia completamente inserita e che l'interruttore                                                                                                    |  |
| Batteria Scollegata.                                                                                       | ACCENSIONE/SPEGNIMENTO BATTERIA (BATTERY ON/OFF) sia attivato.                                                                                                    |  |
|                                                                                                    | Eseguire un <b>Test Automatico</b> dell'UPS per assicurarsi che l'UPS rilevi tutti                                                                                                   |  |
|                                                                                                    | gli RBM/ALBP collegali.                                                                                                    |  |
|                                                                                                    | rei eseguire un <b>lest Automatico</b> dell'UPS, utilizzare l'opzione                                                                                                    |  |
| La schermata di interfaccia del                                                                            | Sostituire tutti ali RBM. Contattare l'assistenza clienti                                                                                                    |  |
| display dell'UPS mostra il messaggio                                                                       |                                                                                                    |  |
| Sostituire Batteria.                                                                                       |                                                                                                    |  |
| Il display dell'UPS diventa rosso o ambra, visualizza un messaggio di avviso ed emette un allarme acustico |                                                                                                    |  |
| l 'illuminazione rossa indica un alla                                                                      | rme LIPS che richiede immediata attenzione                                                                                                    |  |
| L'illuminazione ambra indica un allarm                                                                     | e UPS che richiede attenzione                                                                                                    |  |
| È presente un allarme LIPS interno                                                                         | Non tentare di utilizzare l'UPS Spegnere l'UPS e richiedere                                                                                                    |  |
| Event Code 0x3432                                                                                          | immediatamente un intervento di riparazione.                                                                                                    |  |

| Problema e Possibile Causa                                     | Soluzione                                                                              |
|----------------------------------------------------------------|----------------------------------------------------------------------------------------|
| Condizione di sovraccarico dell'UPS.                           | Ridurre il carico sull'UPS. Scollegare le apparecchiature non indispensabili.          |
| E<br>Overload Warning<br>Inv<br>Press Ok To Clear Alarm<br>1/1 |                                                                                        |
| Viene visualizzato l'avviso Sostituzi                          | ione Batteria                                                                          |
| La batteria ha poca carica.                                    | Mettere in carica la batteria per almeno quattro ore, quindi eseguire la               |
|                                                                | verifica <b>Test Automatica</b> . Se il problema persiste dopo la ricarica, sostituire |
|                                                                | la batteria.                                                                           |
| La batteria di ricambio non è                                  | Assicurarsi che l'RBM sia completamente inserito, che la vite a testa                  |
| collegata correttamente.                                       | zigrinata sia completamente inserita e che l'interruttore                              |
|                                                                | ACCENSIONE/SPEGNIMENTO BATTERIA (BATTERY ON/OFF) sia attivato.                         |

# Trasporto

- 1. Arrestare e scollegare tutte le apparecchiature collegate.
- 2. Scollegare l'unità dall'alimentazione di rete.
- 3. Scollegare l'RBM e tutti gli XLBP (se applicabile).
- 4. Attenersi alle istruzioni per la spedizione fornite nella sezione *Assistenza* del presente manuale.

# Assistenza

Se l'unità necessita di assistenza, non restituirla al rivenditore. Attenersi alla procedura riportata di seguito:

- 1. Per risolvere i problemi più comuni, fare riferimento alla sezione Risoluzione dei Problemi "Risoluzione dei Problemi" alla pagina 48 del manuale.
- 2. Se il problema persiste, contattare l'assistenza clienti tramite il nostro sito Web, *www.apc.com*.
- a. Prendere nota del numero del modello, del numero di serie e della data di acquisto. Il modello e i numeri di serie si trovano sull'etichetta normativa sulla parte superiore dell'unità e sono disponibili tramite il display LCD su modelli selezionati.
- b. Contattare l'assistenza clienti. Un tecnico tenterà di risolvere il problema per telefono. In caso contrario, il tecnico fornirà un numero di Autorizzazione per la Restituzione dei Materiali (numero RMA).
- c. Se l'unità è in garanzia, le riparazioni saranno gratuite.
- d. Le procedure per l'assistenza o la restituzione dei prodotti possono variare da paese a paese. Fare riferimento al sito Web APC, *www.apc.com* per istruzioni specifiche del Paese.
- 3. La spedizione di batterie agli ioni di litio è altamente regolamentata e la regolamentazione è in evoluzione. Imballare la batteria e l'UPS separatamente.
- 4. Rivolgersi sempre all'assistenza clienti per ottenere le indicazioni più recenti sulla spedizione della batteria agli ioni di litio e dell'UPS.
- 5. Imballare correttamente l'unità per evitare danni durante il trasporto. Non utilizzare perline di schiuma per l'imballaggio. I danni subiti durante il trasporto non sono coperti dalla garanzia.
- 6. Scrivere il numero RMA fornito dall'assistenza clienti all'esterno della confezione.
- 7. Spedire l'unità mediante pacco assicurato prepagato all'indirizzo fornito dall'assistenza clienti.

## Garanzia di Fabbrica Limitata

Schneider Electric IT Corporation (SEIT), garantisce che i propri prodotti sono esenti da difetti nei materiali e nella lavorazione per un periodo di cinque (5) anni a partire dalla data di acquisto. Gli obblighi di SEIT ai sensi della garanzia si limitano alla riparazione o alla sostituzione, a propria insindacabile discrezione, di eventuali prodotti difettosi. La riparazione o sostituzione di un prodotto difettoso o di una sua parte non estende il periodo di garanzia originale.

La presente garanzia ha validità soltanto per l'acquirente originale che deve aver registrato correttamente il prodotto entro 10 giorni dalla data d'acquisto. È possibile registrare online i Prodotti sul sito Web warranty.apc.com.

In base alla presente garanzia SEIT non potrà essere ritenuta responsabile se alla verifica e all'esame del prodotto verrà rilevato che il supposto difetto del prodotto non esiste o è stato causato da uso, negligenza, installazione, verifica, funzionamento o utilizzo non corretti da parte dell'utente finale o di terzi, o contrari a raccomandazioni e specifiche fornite da SEIT. SEIT declina inoltre ogni responsabilità nel caso di difetti derivanti da: 1) tentativi di riparazione o modifica al prodotto non autorizzati, 2) tensione o collegamenti elettrici inadeguati o errati, 3) condizioni operative sul posto

non appropriate, 4) calamità naturali, 5) esposizione ad agenti atmosferici, o 6) furto. In nessun caso SEIT avrà alcuna responsabilità ai sensi della presente garanzia per qualsiasi prodotto il cui numero di serie sia stato alterato, cancellato o rimosso.

AD ECCEZIONE DI QUANTO SOPRA DESCRITTO, NON CI SONO GARANZIE, ESPLICITE O IMPLICITE, PER OPERAZIONE DI LEGGE O ALTRIMENTI, APPLICABILI AI PRODOTTI VENDUTI, ASSISTITI O FORNITI AI SENSI DEL PRESENTE CONTRATTO O IN CONNESSIONE CON IL PRESENTE.

SEIT NON RICONOSCE ALCUNA GARANZIA IMPLICITA DI COMMERCIABILITÀ, SODDISFAZIONE O IDONEITÀ PER UNO SCOPO SPECIFICO.

LE GARANZIE ESPRESSE DI SEIT NON VERRANNO AUMENTATE, DIMINUITE O INTACCATE E NESSUN OBBLIGO O RESPONSABILITÀ SCATURIRÀ DALLA PRESTAZIONE DI ASSISTENZA TECNICA DA PARTE DI SEIT IN RELAZIONE AI PRODOTTI.

LE SUDDETTE GARANZIE E TUTELE SONO ESCLUSIVE E SOSTITUISCONO TUTTE LE ALTRE GARANZIE E TUTELE. LE GARANZIE SUINDICATE COSTITUISCONO L'UNICA RESPONSABILITÀ DI SEIT E IL RIMEDIO ESCLUSIVO DELL'ACQUIRENTE PER QUALUNQUE VIOLAZIONE DI TALI GARANZIE. LE GARANZIE SEIT SI ESTENDONO SOLO ALL'ACQUIRENTE ORIGINALE E NON SONO ESTESE A TERZE PARTI.

IN NESSUNA CIRCOSTANZA SEIT O SUOI FUNZIONARI, DIRIGENTI, AFFILIATI O DIPENDENTI SARANNO RITENUTI RESPONSABILI PER QUALSIASI DANNO DI NATURA INDIRETTA, SPECIALE, CONSEQUENZIALE O PUNITIVA RISULTANTE DALL'USO, ASSISTENZA O INSTALLAZIONE DEI PRODOTTI, SIA CHE TALI DANNI ABBIANO ORIGINE DA ATTO LECITO O ILLECITO, INDIPENDENTEMENTE DA NEGLIGENZA O RESPONSABILITÀ, SIA CHE SEIT SIA STATA AVVISATA IN ANTICIPO DELLA POSSIBILITÀ DI TALI DANNI. NELLA FATTISPECIE, SEIT DECLINA OGNI RESPONSABILITÀ PER EVENTUALI COSTI, QUALI MANCATI UTILI O RICAVI, DIRETTI O INDIRETTI, PERDITA DI APPARECCHIATURE, MANCATO UTILIZZO DELLE APPARECCHIATURE, PERDITA DI SOFTWARE E DI DATI, SPESE DI SOSTITUZIONE, RICHIESTE DI RISARCIMENTO DA PARTE DI TERZI O ALTRO.

#### NESSUNA CONDIZIONE DELLA PRESENTE GARANZIA LIMITATA SOLLEVA O RIDUCE LA RESPONSABILITÀ DI SEIT PER LESIONI GRAVI O MORTALI DERIVANTI DA UNA PROPRIA NEGLIGENZA O INTENZIONALE CATTIVA INTERPRETAZIONE O DA CONDIZIONI CHE NON POSSONO ESSERE ESCLUSE O LIMITATE DALLE LEGGI APPLICABILI.

Per ottenere assistenza ai sensi della garanzia, è necessario richiedere un numero di Autorizzazione per la Restituzione dei Materiali (RMA) all'assistenza clienti. I clienti con problemi relativi alle richieste di garanzia possono accedere alla rete mondiale di assistenza clienti SEIT tramite il sito Web APC: *www.apc.com*. Selezionare il proprio paese dall'apposito menu a discesa. Per ottenere informazioni sull'assistenza clienti per la propria zona, accedere alla scheda Assistenza nella parte superiore della pagina Web. I prodotti devono essere restituiti con spese di trasporto prepagate e accompagnati da una breve descrizione del problema riscontrato e dalla prova della data e del luogo di acquisto.

# Assistenza Clienti APC nel Mondo

L'assistenza clienti per questo e altri prodotti APC è disponibile gratuitamente tramite una delle modalità descritte di seguito:

- Visitare il nostro sito Web per accedere ai documenti nell'APC Knowledge Base e richiedere assistenza.
  - www.apc.com (Sede principale della società)

Per informazioni sull'assistenza clienti, collegarsi alle pagine web APC dei paesi specifici.

- www.apc.com/support/

Supporto generale tramite ricerca nell'APC Knowledge Base e supporto in linea.

- · Contattare un Centro assistenza clienti APC telefonicamente o tramite e-mail.
  - Centri locali e specifici per paesi: visitare www.apc.com/support/contact per le informazioni di contatto.
  - Per informazioni sull'assistenza clienti di zona, rivolgersi al nostro rappresentante o al distributore da cui si è acquistato il prodotto APC.

# **ENERGY STAR<sup>®</sup>**

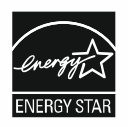

Alcuni modelli sono certificati ENERGY STAR<sup>®</sup>.

-Per ulteriori informazioni sul modello specifico, riferimen al nostro web sito, www.apc.com.

Schneider Electric 35 rue Joseph Monier 92500 Rueil Malmaison - France Telefono: +33 (0) 1 41 29 70 00 www.apc.com

Poiché gli standard, le specifiche, e i progetti cambiano di volta in volta, si invita a chiedere conferma delle informazioni fornite in questa pubblicazione.

© 2023 Schneider Electric. Tutti i diritti riservati.

IT TME20245